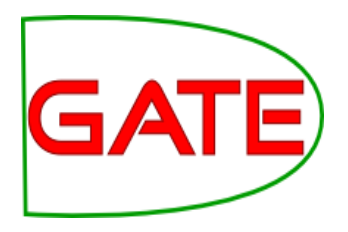

## Module 2: Introduction to IE and ANNIE

© The University of Sheffield, 1995-2012

This work is licenced under the Creative Commons Attribution-NonCommercial-ShareAlike Licence.

#### **About this tutorial**

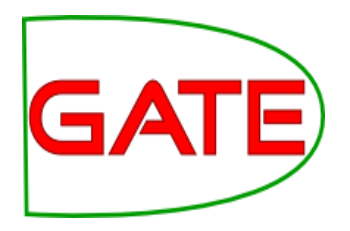

This tutorial comprises the following topics:

- Introduction to IE
- ANNIE
- Multilingual tools in GATE
- Evaluation and Corpus Quality Assurance

In Module 3, you'll learn how to use JAPE, the pattern matching language that many PRs use

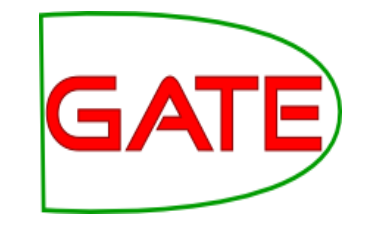

## **Tutorial outline**

| 09:45 – 11:15 | <ul> <li>What is information extraction?</li> <li>Examples of IE systems</li> <li>ANNIE</li> <li>Basic lexico-syntactic PRs</li> </ul> |
|---------------|----------------------------------------------------------------------------------------------------|
| 11:15 – 11:45 | BREAK                                                                                                    |
| 11:45 – 13:15 | <ul> <li>Gazetteers, transducers, coreference</li> <li>Modifying ANNIE</li> <li>Multilingual IE</li> </ul>                             |
| 13:15 – 14.15 | LUNCH                                                                                                    |
| 14:15 – 15:45 | <ul> <li>Evaluation</li> <li>Annotation Diff</li> <li>Corpus Quality Assurance</li> </ul>                                              |
| 15:45 – 16:15 | COFFEE                                                                                                    |
| 16:15 – 17:15 | INVITED TALK – "It could be Lupus" - Phil Gooch                                                                                        |
| 19:00 – 21:30 | Social event: drinks reception and barbeque                                                                                            |

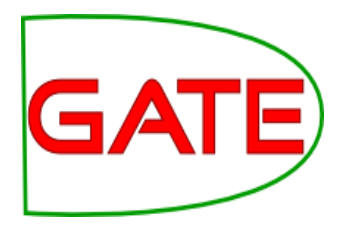

# What is information extraction?

#### IE is not IR

- IR pulls **documents** from large text collections (usually the Web) in response to specific keywords or queries. You analyse the **documents**.
- IE pulls **facts** and **structured information** from the content of large text collections. You analyse the **facts**.

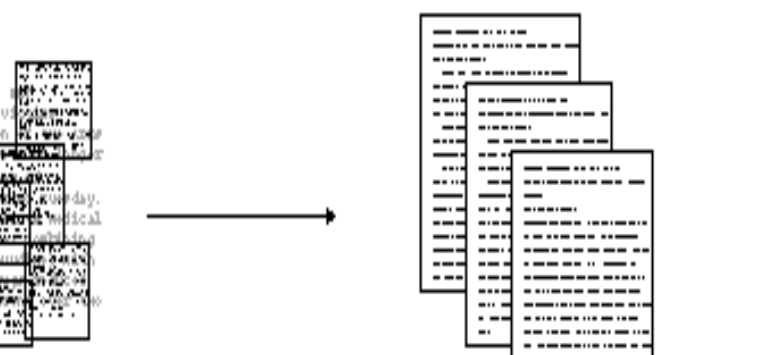

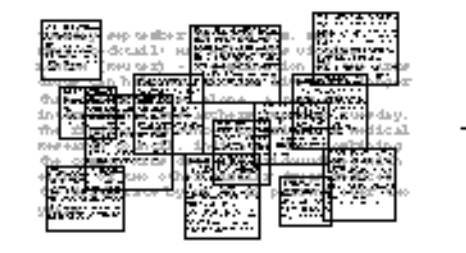

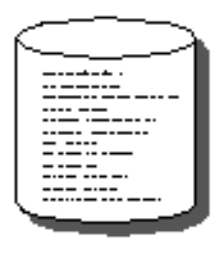

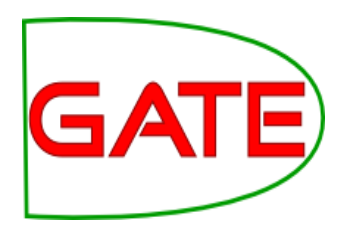

#### **IE for Document Access**

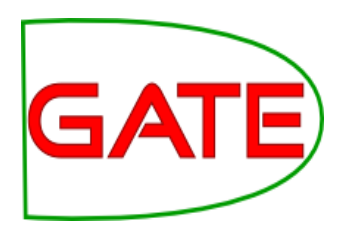

- With traditional query engines, getting the facts can be hard and slow
  - Where has the Queen visited in the last year?
  - Which airports are currently closed due to the volcanic ash?
- Which search terms would you use to get thess?
- How can you specify you want to see someone's home page?
- IE returns information in a structured way
- IR returns documents containing the relevant information somewhere

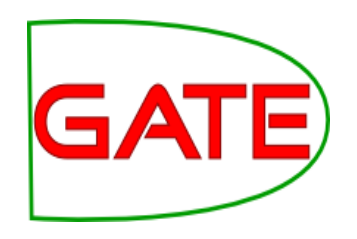

#### IE as an alternative to IR

- IE returns knowledge at a much deeper level than traditional IR
- It allows you to specify your query in a more structured way
- Constructing a database through IE and linking it back to the documents can provide a valuable alternative search tool
- Even if results are not always accurate, they can be valuable if linked back to the original text

#### What is IE used for?

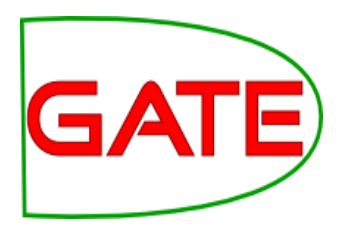

- IE is an enabling technology for many other applications:
  - Text Mining
  - Semantic Annotation
  - Question Answering
  - Opinion Mining
  - Decision Support
  - Rich information retrieval and exploration
  - and so on..

#### **Two main types of IE systems**

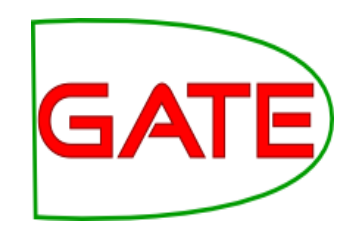

#### **Knowledge Engineering**

- rule based
- developed by experienced language engineers
- make use of human intuition
- require only small amount of training data
- development can be very time consuming
- some changes may be hard to accommodate

#### Learning Systems

use statistics or other machine learning

developers do not need LE expertise

require large amounts of annotated training data

some changes may require re-annotation of the entire training corpus

#### Named Entity Recognition: the cornerstone of IE

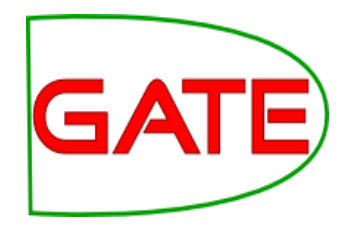

Traditionally, NE is the identification of proper names in texts, and their classification into a set of predefined categories of interest

- Person
- Organisation (companies, government organisations, committees, etc)
- Location (cities, countries, rivers, etc)
- Date and time expressions

Various other types are frequently added, as appropriate to the application, e.g. newspapers, ships, monetary amounts, percentages etc.

#### Why is NE important?

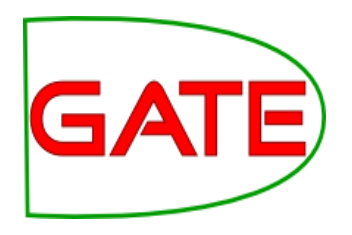

- NE provides a foundation from which to build more complex IE systems
- Relations between NEs can provide tracking, ontological information and scenario building
- Tracking (co-reference): "Dr Smith", "John Smith", "John", "he"
- Ontologies: "Athens, Georgia" vs "Athens, Greece"

#### **Typical NE pipeline**

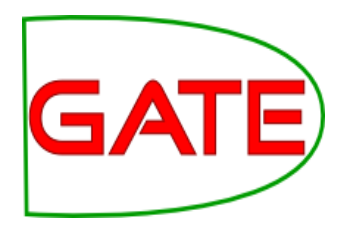

- Pre-processing (tokenisation, sentence splitting, morphological analysis, POS tagging)
- Entity finding (gazetteer lookup, NE grammars)
- Coreference (alias finding, orthographic coreference etc.)
- Export to database / XML / ontology

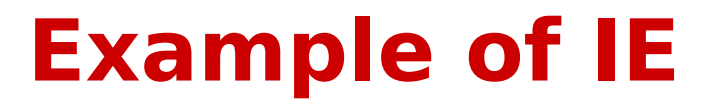

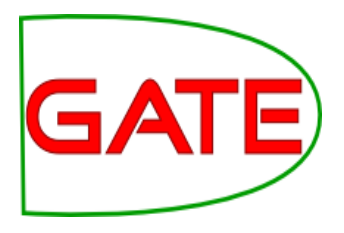

#### John lives in London . He works there for Polar Bear Design .

#### **Basic NE Recognition**

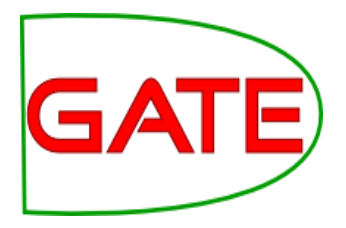

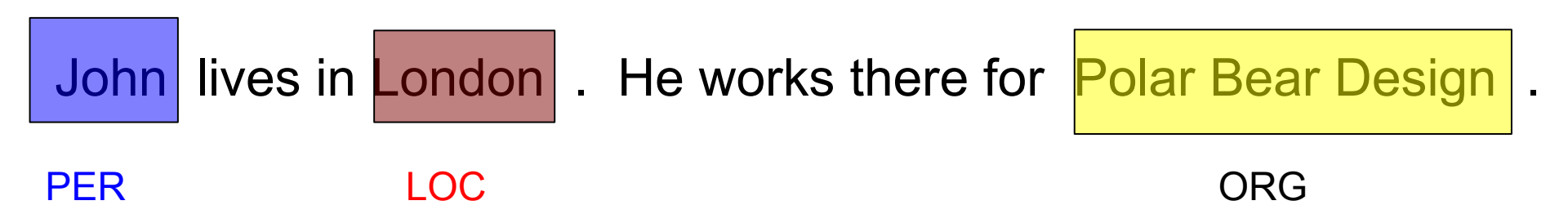

#### **Co-reference**

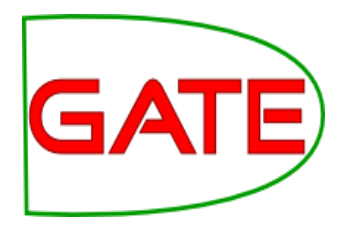

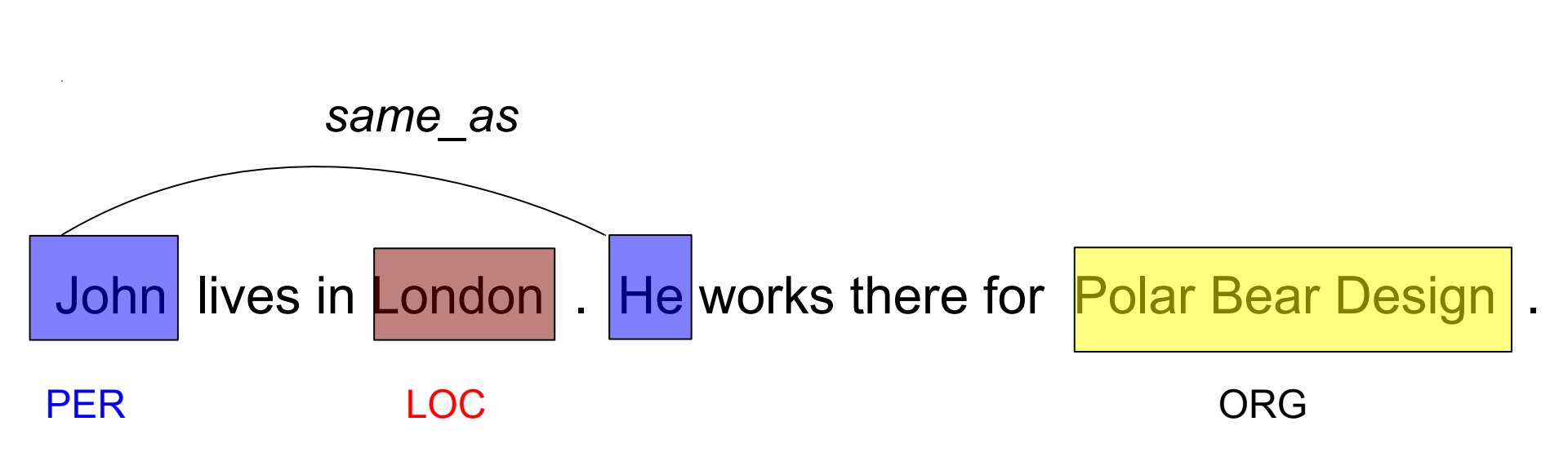

#### Relations

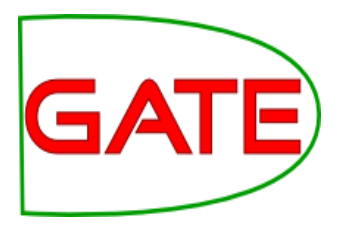

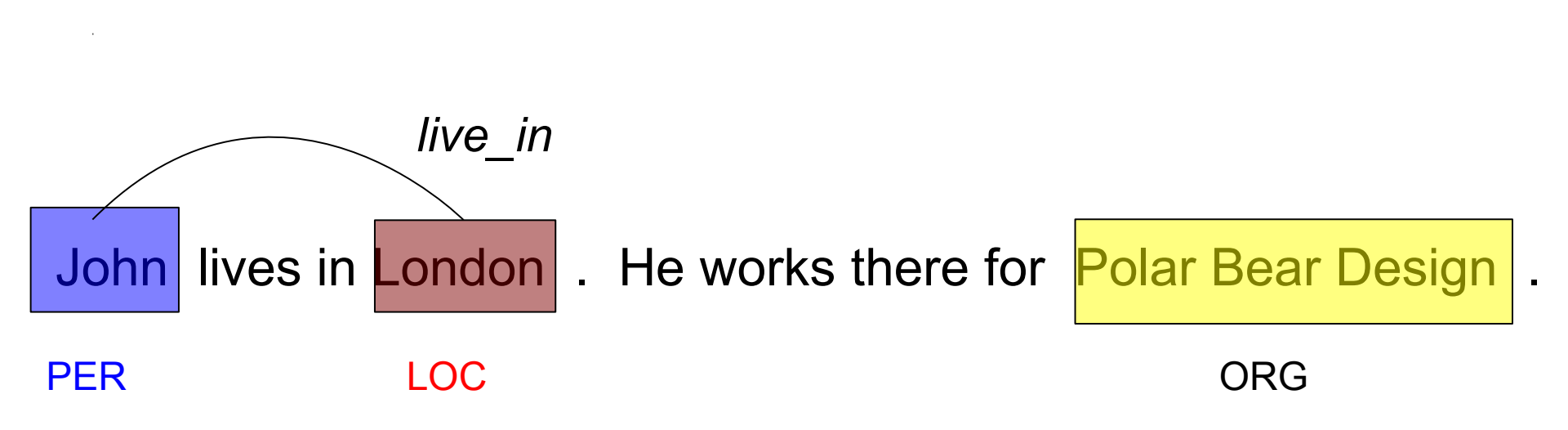

#### **Relations (2)**

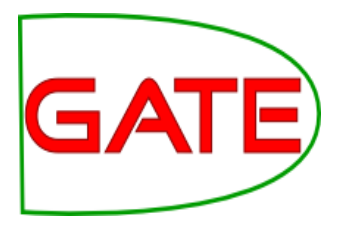

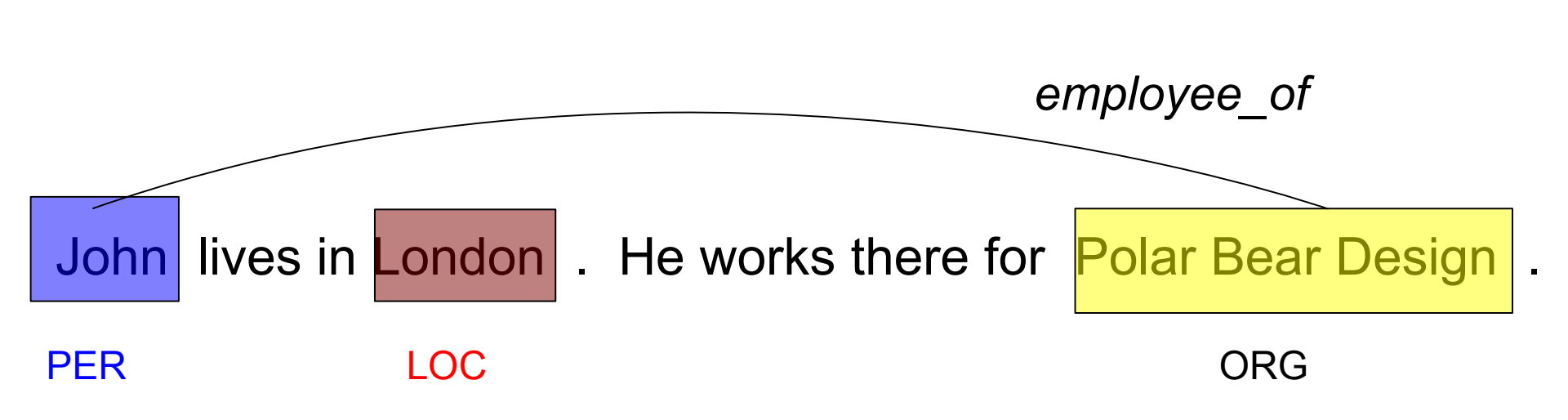

#### **Relations (3)**

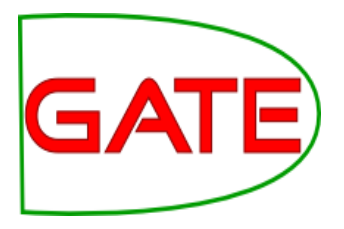

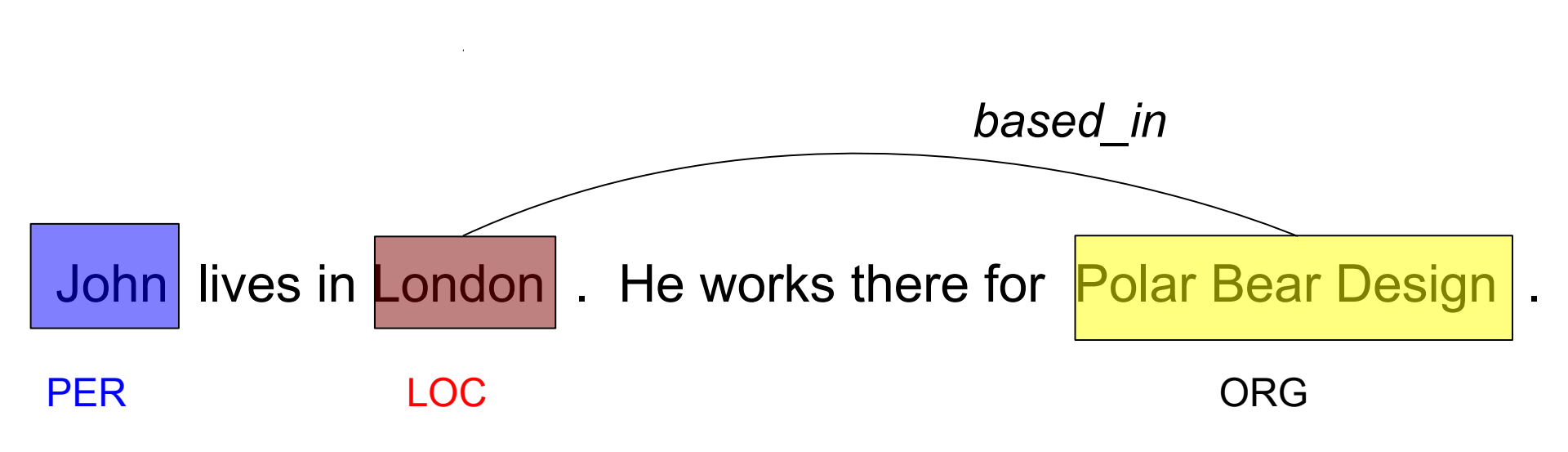

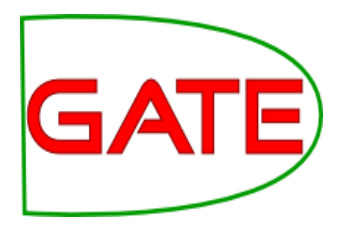

# **Examples of IE systems**

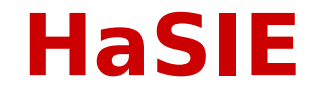

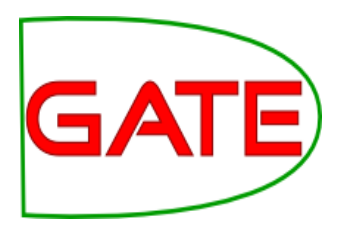

- Health and Safety Information Extraction
- Application developed with GATE, which aims to find out how companies report about health and safety information
- Answers questions such as:
  - "How many members of staff died or had accidents in the last year?"
  - "Is there anyone responsible for health and safety?"
- IR returns whole documents

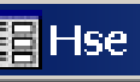

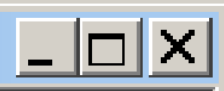

| μ.  |               |                                                                                                    |  |  |  |  |  |
|-----|---------------|----------------------------------------------------------------------------------------------------|--|--|--|--|--|
| •   | CompanyName   | BAA                                                                                                    |  |  |  |  |  |
|     | HSEParagraphs | sustainability management system BAA has received a RoSPA<br>gold award for occupational safety for the fourth year running. The<br>award is given only if a consistently good or continuously improving<br>performance can be demonstrated over a four-year period. The<br>accident frequency ratio for construction projects was 0.4 (0.49) per<br>100,000 hours worked, less than one third of the national accident<br>frequency rate in the construction sector. The company is running a<br>?One in a Million? campaign to raise safety consciousness and<br>standards in construction and reduce the accident frequency rate still<br>further to one for every million man hours worked We have no higher<br>priority than the safety and security of the passengers, staff and<br>organisations that use our airports. In order to ensure that our systems<br>and practices are continually assessed and upgraded, we work |  |  |  |  |  |
|     | Awards        | BAA has received a RoSPA gold award                                                                                                    |  |  |  |  |  |
|     | Accidents     | The accident frequency ratio for construction projects was 0.4 (0.49) per 100,000 hours worked, less than one third of the national accident frequency rate in the construction sector.                                                                                                    |  |  |  |  |  |
| Rei | cord:         | 1 ▶ ▶ ▶ ▶ ₩ ▶ ₩ of 36                                                                                                    |  |  |  |  |  |

#### **Obstetrics records**

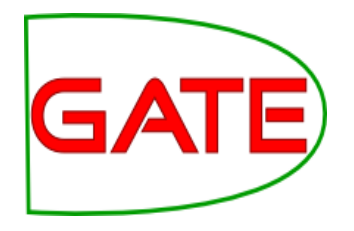

- Streamed entity recognition during note taking
  - Interventions, investigations, etc.
- Based entirely on gazetteers and JAPE
- Has to cope with terse, ambiguous text and distinguish past events from present
- Used upstream for decision support and warnings

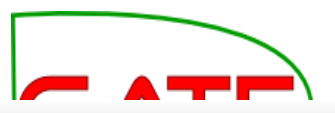

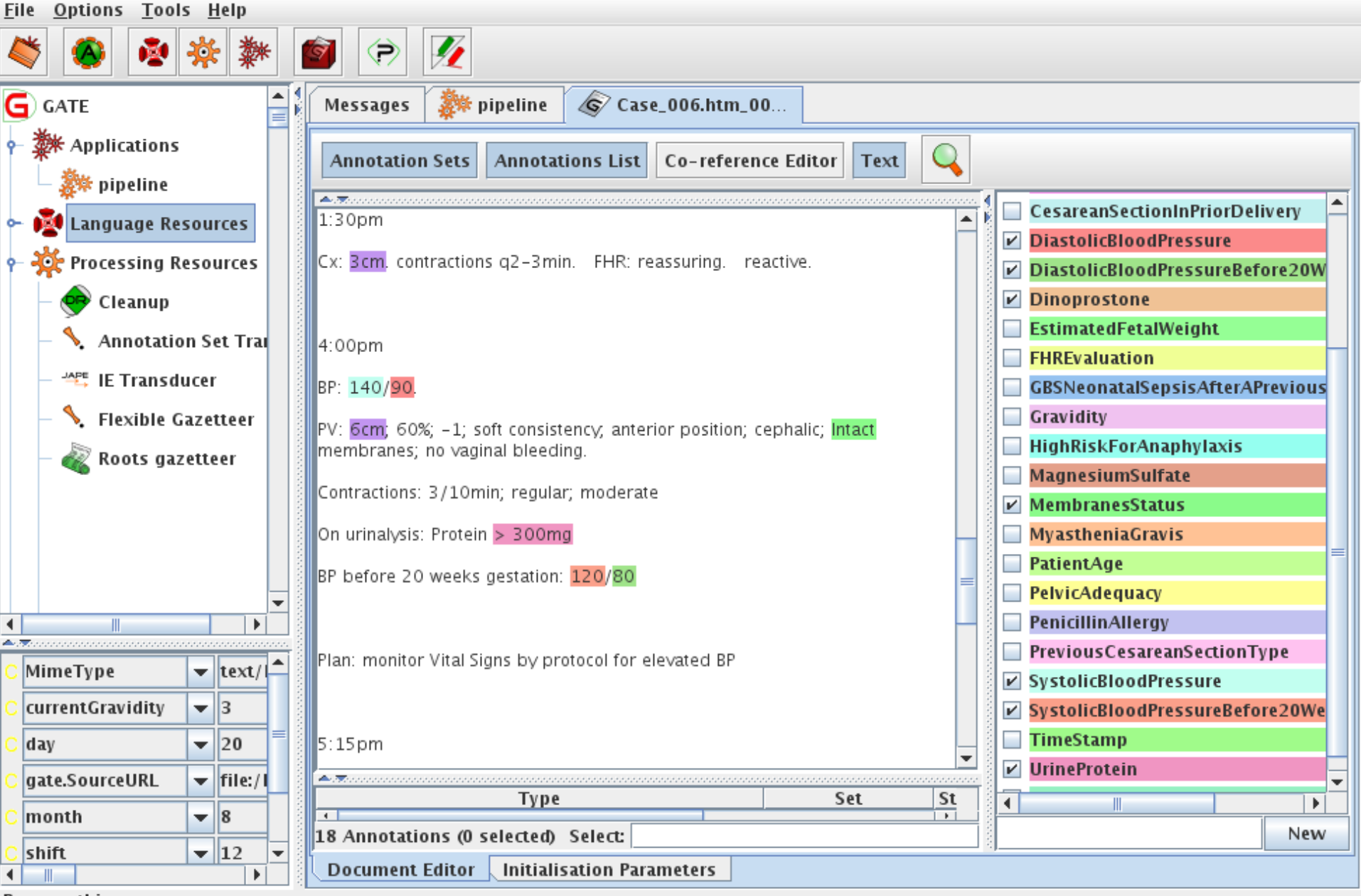

Rename this resource

#### **Multiflora**

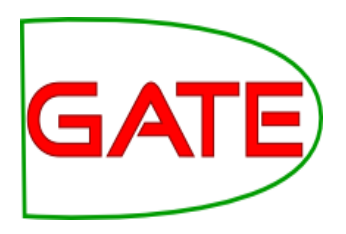

- IE system in the botanical domain
- Finds information about different plants: size, leaf span, colour etc
- Collates information from different sources: these often refer to plant features in slightly different ways
- Uses shallow linguistic analysis: POS tags and noun and verb phrase chunking
- Important to relate features to the right part of the plant: leaf size rather than plant size, colour of flowers vs colour of leaves etc.

| Gate 2.1-beta1 build 1061                                                                                                    |  |                                                                                                    |
|----------------------------------------------------------------------------------------------------|--|----------------------------------------------------------------------------------------------------|
| File Options Tools Help                                                                                                    |  |                                                                                                    |
| Messages 🖹 R_a_FNA.txt_00743                                                                                                    |  |                                                                                                    |
| Text Annotations Annotation Sets Print                                                                                                    |  |                                                                                                    |
| 7. Ranunculus acris Linnaeus, Sp. Pl. 1: 554. 1753         □ Renoncule âcre, bouton d'or         Ranunculus acris var. latisectus         Beck         Stems erect from short caudex or rhizome, never rooting nodally, hispid.         strigose, or glabrous, base not buibous. Roots never tuberous. Basal leaf         blades pentagonal in outline, deeply 8–5-parted, 1.8–5.2 X 2.7–9.8 cm,         segments 1–2 X - obec or - parted, ultimate segments narrowly elliptic or         oblong to lanceolate, margins toothed or lobulate, apex acute to rounded.         Flowers: receptacle glabrous; sepals spreading, 4–6(–9) x 2–5 mm, hispid;         petals 5, yellow, 8–11(–17) X 7–13 mm, Heads of achenes         glabrous; achenes 2–3 X 1.8–2.4 mm, glabrous, margin forming,         narrow rib 0.1–0.2 mm wide; beak persistent, deltate, usually with tip short         or long, straight or curved, subulate, 0.2–1 mm 2n = 14.         Type       Set         Start 4 End       Features         PlantFeatures Default       0         1 (type=number)         PlantFeatures Default       13 (rule=HeadAdj)         Head       Default       142 (4)         PlantFeatures Default       136 (41 (rule=AdjHead)         Head       Default       142 (148 ()         Uaped       Default       142 (148 ()         Uaped       Default </th <th></th> <th><ul> <li>Default annotations</li> <li>Head</li> <li>Header</li> <li>Lookup</li> <li>PlantFeature</li> <li>Segment</li> <li>SegmentSplit</li> <li>SpaceToken</li> <li>Split</li> <li>Token</li> <li>Original markups at</li> <li>paragraph</li> </ul></th> |  | <ul> <li>Default annotations</li> <li>Head</li> <li>Header</li> <li>Lookup</li> <li>PlantFeature</li> <li>Segment</li> <li>SegmentSplit</li> <li>SpaceToken</li> <li>Split</li> <li>Token</li> <li>Original markups at</li> <li>paragraph</li> </ul> |
|                                                                                                    |  |                                                                                                    |

Hides this view

#### **Old Bailey IE**

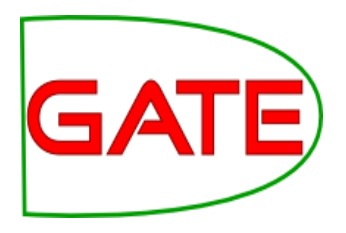

- The Old Bailey Proceedings Online makes available a fully searchable, digitised collection of all surviving editions of the Old Bailey Proceedings from 1674 to 1913
- GATE was used to perform IE on the court reports, identifying names of people, places, dates etc.
- ANNIE was customised to only extract full Person names and to take account of old English language used
- More info at http://www.oldbaileyonline.org/static/Project.jsp

#### **Old Bailey IE**

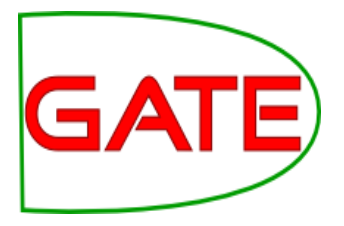

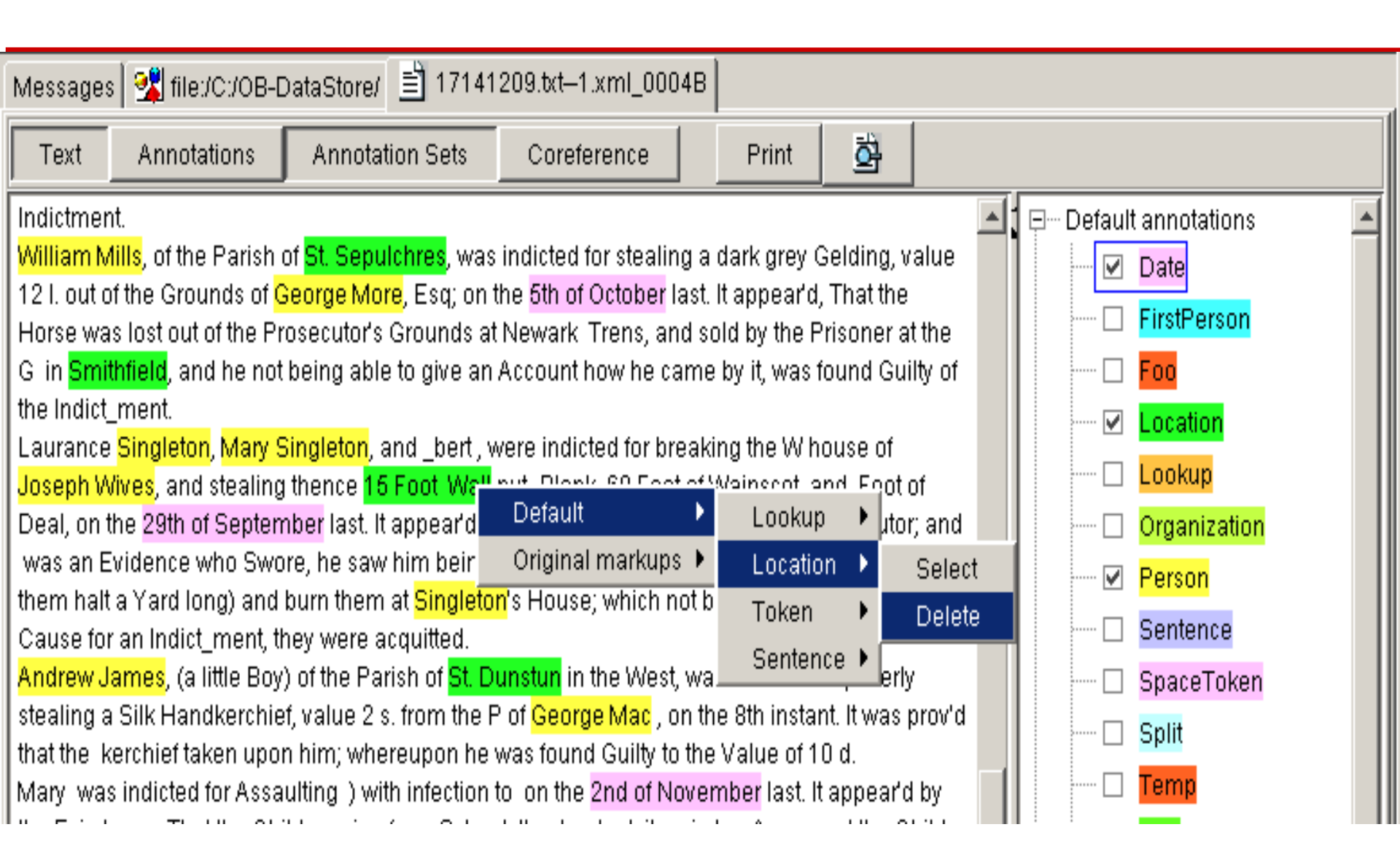

#### **IE in other languages**

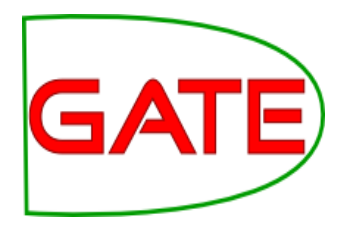

- ANNIE has been adapted to various other languages: some as test cases, some as real IE systems
- More details about this in Track 3 (Advanced IE module)
- Brief introduction to multilingual PRs in GATE later in this tutorial

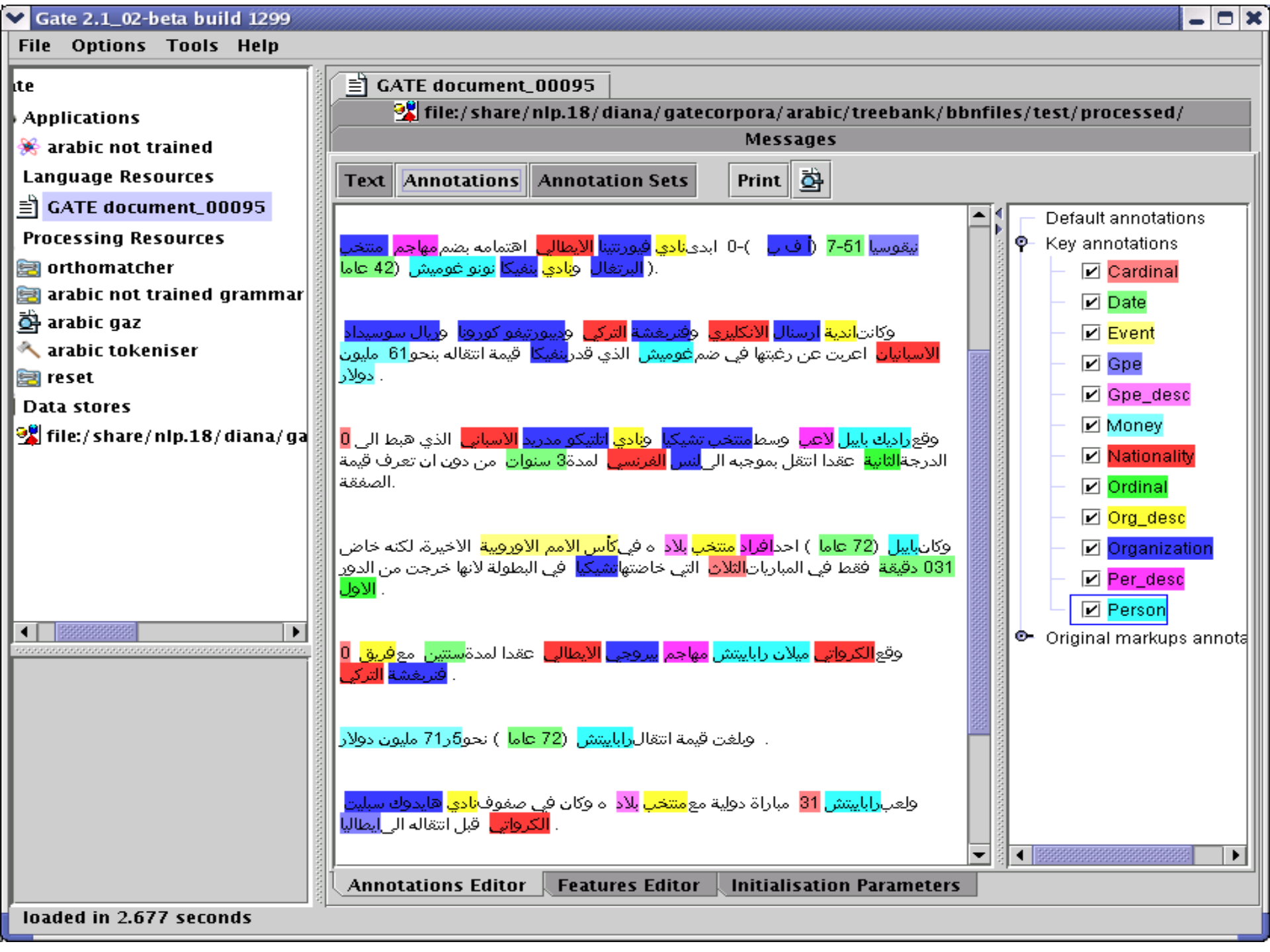

| 🔞 Gate 2.0alpha2 build 499                                                                                                    |                                                                                                    |                                                                                                    |                                                          |         |                        |   |                                                                                                    |  |  |  |  |
|----------------------------------------------------------------------------------------------------|----------------------------------------------------------------------------------------------------|----------------------------------------------------------------------------------------------------|----------------------------------------------------------|---------|------------------------|---|----------------------------------------------------------------------------------------------------|--|--|--|--|
| File Options Tools Help                                                                                                    |                                                                                                    |                                                                                                    |                                                          |         |                        |   |                                                                                                    |  |  |  |  |
| 🔊. Gate                                                                                                    | Messages 🖹                                                                                                    | Bengali                                                                                                  | SampleT                                                  | ext.utf | 8.txt                  |   |                                                                                                    |  |  |  |  |
| Applications<br>Bengali NE<br>Language Resources<br>BengaliSampleText.utf8.t<br>Processing Resources<br>BengaliNE<br>BengaliTokeniser<br>bengali_gazetteer<br>Data stores | আমার ণাম অন<br><mark>ল্যন্কাস্টর</mark> থো<br>লভিয়রপূল থোক<br>আমার বাবার ন<br>রায় । <mark>ল্যন্কাস্ট</mark><br>ইউনাওয়র্সাচা<br>। আমার বাবা <mark>ক</mark><br>কম্পনাত কোজ | লি রায <mark>়</mark> । অ<br>কাঁ। আমার<br>ব।<br>ম হচ্ছরে<br>সর<br>আমার পদ<br><mark>াকা কনো</mark><br>কর। | যার্মা<br>র বাবা<br>াজশে<br>ার যায়গা<br><mark>লা</mark> |         |                        | 4 | <ul> <li>Default annotations</li> <li>DEFAULT_TOKEN</li> <li>Location</li> <li>Location</li> <li>Lookup</li> <li>Organisation</li> <li>Person</li> <li>SpaceToken</li> <li>Token</li> </ul> |  |  |  |  |
| <u>∢</u>                                                                                                    | My name is Anil Roy. I live in Lancaster. My father lives in<br>Liverpool. My<br>father's name is Rajesh Roy. Lancaster University is my place of                           |                                                                                                    |                                                          |         |                        |   |                                                                                                    |  |  |  |  |
|                                                                                                    | Туре                                                                                                    | Set                                                                                                    | Start 🔺                                                  | End     | Features               |   |                                                                                                    |  |  |  |  |
|                                                                                                    | Person                                                                                                    | Default                                                                                                  | 10                                                       | 18      | {kind=fullname}        |   |                                                                                                    |  |  |  |  |
|                                                                                                    | Location                                                                                                    | Default                                                                                                  | 27                                                       | 38      | {kind=city, rule=City} |   |                                                                                                    |  |  |  |  |
|                                                                                                    | Location                                                                                                    | Default                                                                                                  | 59                                                       | 67      | {kind=city, rule=City} |   |                                                                                                    |  |  |  |  |
|                                                                                                    | Person                                                                                                    | Default                                                                                                  | 101                                                      | 112     | {kind=fullname}        |   |                                                                                                    |  |  |  |  |
|                                                                                                    | Organisation                                                                                                    | Default                                                                                                  | 115                                                      | 141     | ₽<br>                  |   |                                                                                                    |  |  |  |  |
|                                                                                                    | Organisation                                                                                                    | Default                                                                                                  | 173                                                      | 182     | Ð                      |   |                                                                                                    |  |  |  |  |
|                                                                                                    | Annotations                                                                                                    | Features                                                                                                 |                                                          |         |                        |   |                                                                                                    |  |  |  |  |
| Bengali NE run in 0.591 seconds                                                                                                    |                                                                                                    |                                                                                                    |                                                          |         |                        |   |                                                                                                    |  |  |  |  |

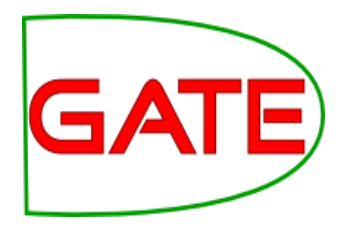

# ANNIE: A Nearly New Information Extraction system

## **About this tutorial**

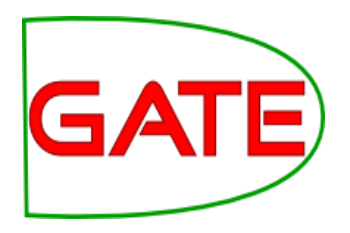

- As before, this tutorial will be a hands on session with some explanation as you go.
- We will use a corpus of news texts in the file module-2-hands-on.zip. Unzip this file if it isn't already.
- Things for you to try yourself are in red.
  - There will be instructions for you to follow for each step
  - Each step will be demonstrated
  - Correct answers will be shown before moving on
- Start GATE on your computer now (if you haven't already)

## Extra exercises

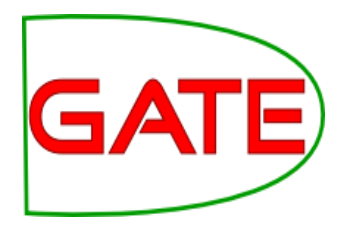

- We need to pace the exercises for everyone.
- If it is too slow for you please feel free to skip through the exercises at your own pace.
- If you get a long way ahead, there are extra exercises at the end of these slides
  - You may not be able to do these extra exercises until you have finished the main tutorial exercises
  - You do not need to do this extra material to complete the tutorial. It is not a prerequisite for the rest of the course.

## Extra exercises

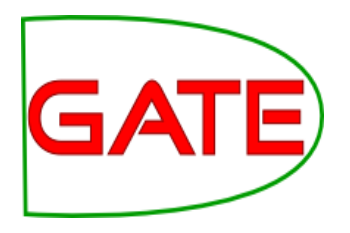

- Note that instructions for the extra exercises are briefer than for the rest of the tutorial – they assume you now have the basics of GATE
- The extra exercises are:
  - Comparing different sentence splitters
  - Further evaluation exercises
  - Using the QA tools to compare three IE systems
    - ANNIE
    - LingPipe
    - OpenNLP
  - Demonstration of an ontology based gazetteer

## Nearly New Information Extraction

- ANNIE is a ready made collection of PRs that performs IE on unstructured text.
- For those who grew up in the UK, you can think of it as a Blue Peter-style "here's one we made earlier".
- ANNIE is "nearly new" because
  - It was based on an existing IE system, LaSIE
  - We rebuilt LaSIE because we decided that people are better than dogs at IE
  - Being 10 years old, it's not really new any more

#### What's in ANNIE?

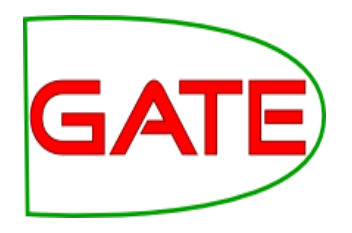

- The ANNIE application contains a set of core PRs:
  - Tokeniser
  - Sentence Splitter
  - POS tagger
  - Gazetteers
  - Named entity tagger (JAPE transducer)
  - Orthomatcher (orthographic coreference)
- There are also other PRs available in the ANNIE plugin, which are not used in the default application, but can be added if necessary
  - NP and VP chunker
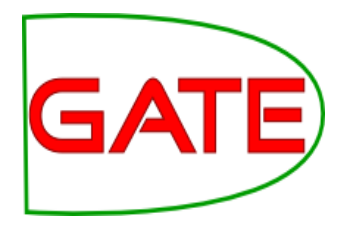

# **Core ANNIE components**

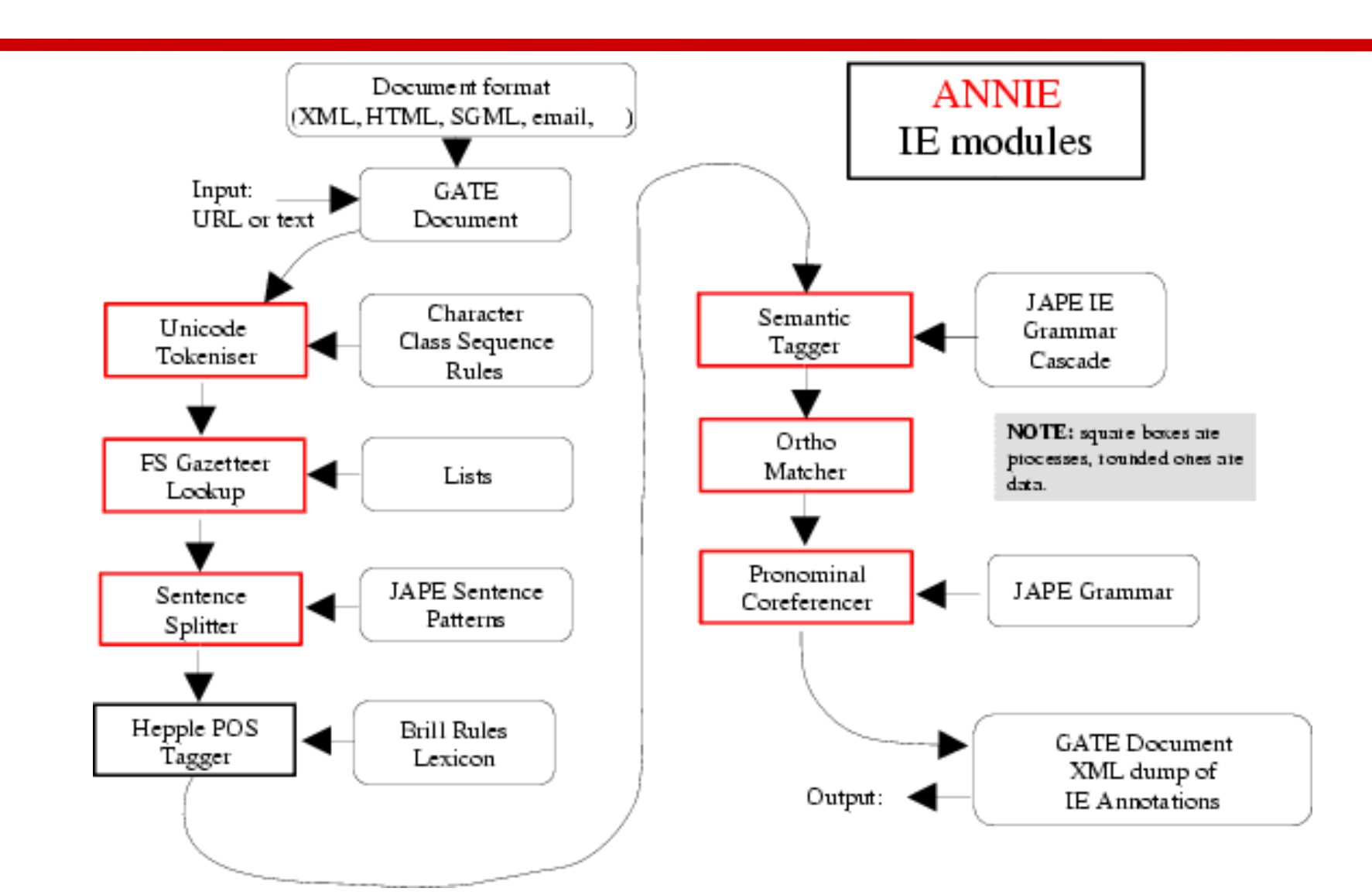

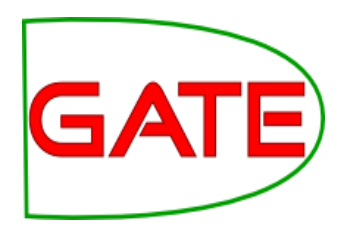

# Loading and running ANNIE

- Because ANNIE is a ready-made application, we can just load it directly from the menu
- Select "with defaults" if necessary
- Load the hands-on corpus from the "news-texts" directory in the zip file
- Run ANNIE and inspect the annotations
- You should see a mixture of Named Entity annotations (Person, Location etc) and some other linguistic annotations (Token, Sentence etc)

# Let's look at the PRs

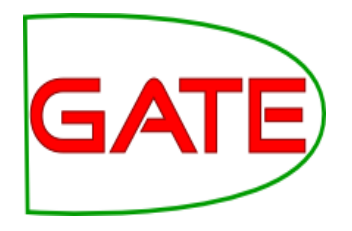

- Each PR in the ANNIE pipeline creates some new annotations, or modifies existing ones
- Document Reset → removes annotations
- Tokeniser  $\rightarrow$  Token annotations
- Sentence Splitter  $\rightarrow$  Sentence, Split annotations
- Gazetteer  $\rightarrow$  Lookup annotations
- POS tagger → adds category features to Token annotations
- JAPE transducer → Date, Person, Location, Organisation, Money, Percent annotations
- Orthomatcher  $\rightarrow$  adds match features to NE annotations

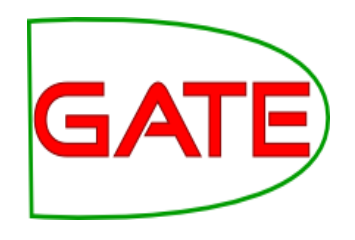

# **Document Reset**

- This PR should go at the beginning of (almost) every application you create
- It removes annotations created previously, to prevent duplication if you run an application more than once
- It does not remove the Original Markups set, by default
- You can configure it to keep any other annotation sets you want, or to remove particular annotation types only

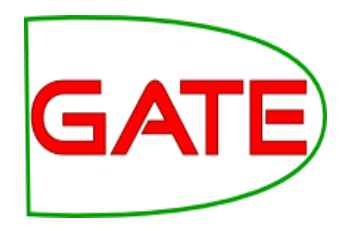

# **Document Reset Parameters**

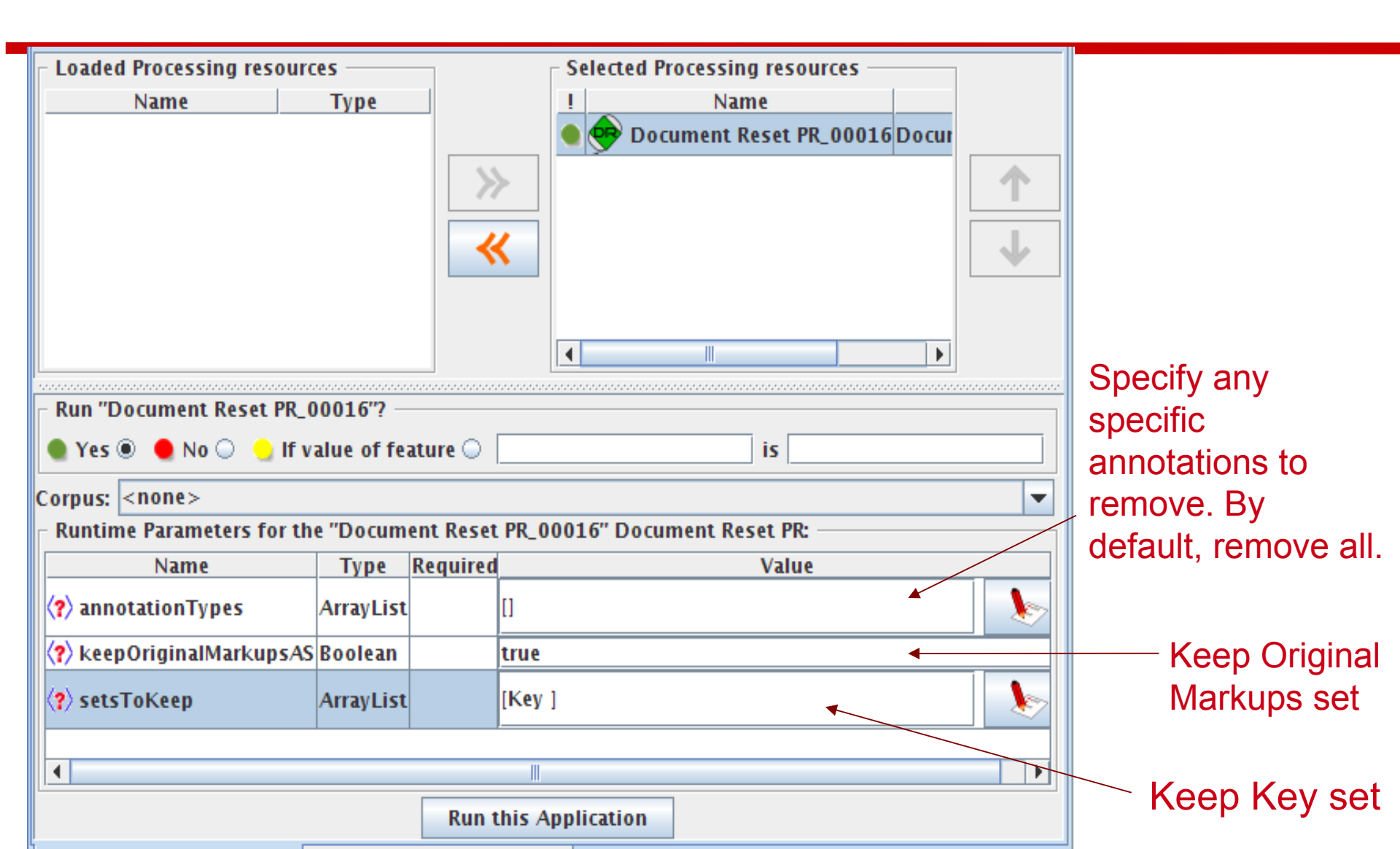

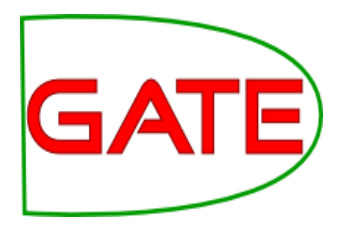

# Tokenisation and sentence splitting

# Tokeniser

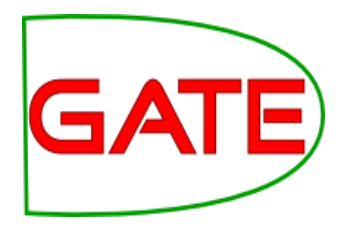

- Tokenisation based on Unicode classes
- Declarative token specification language
- Produces Token and SpaceToken annotations with features orthography and kind
- Length and string features are also produced
- Rule for a lowercase word with initial uppercase letter

"UPPERCASE\_LETTER" LOWERCASE\_LETTER"\* >
Token; orthography=upperInitial; kind=word

# **Document with Tokens**

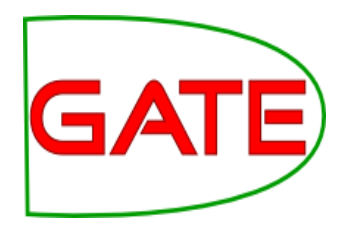

| Annotation Sets Annotations List Annotations Stack Class Co-reference Edito                       | r | Inst | tance Text 🔍 🗨   |  |  |  |  |  |  |
|---------------------------------------------------------------------------------------------------|---|------|------------------|--|--|--|--|--|--|
|                                                                                                   |   |      |                  |  |  |  |  |  |  |
| Union Appeals For Talks To End BA Strike                                                          |   |      | Dato             |  |  |  |  |  |  |
| Chin to povinction. Chin to contant                                                               |   |      |                  |  |  |  |  |  |  |
| Home I Contact Us I News Search                                                                   |   |      | FirstPerson      |  |  |  |  |  |  |
| HubPage                                                                                           |   |      | JobTitle         |  |  |  |  |  |  |
| Airwise News                                                                                      |   |      | Location         |  |  |  |  |  |  |
| Airport Guide                                                                                     |   |      | Lookup           |  |  |  |  |  |  |
| Airwise Travel                                                                                    |   |      | Money            |  |  |  |  |  |  |
| Union Appeals For Talks To End BA Strike                                                          |   |      | Organization     |  |  |  |  |  |  |
| March 22, 2010                                                                                    |   |      | Descent          |  |  |  |  |  |  |
|                                                                                                   |   |      | Percent          |  |  |  |  |  |  |
| Union leaders on Sunday called for talks with British Airways bosses to end strike action by      |   |      | Person           |  |  |  |  |  |  |
| cabin crew that has led to the cancellation of hundreds of flights and disrupted travel plans for |   |      | Sentence         |  |  |  |  |  |  |
|                                                                                                   |   |      | SpaceToken       |  |  |  |  |  |  |
| Type Features                                                                                     |   |      | Split            |  |  |  |  |  |  |
| Token {category=NNP, kind=word, length=5, orth=upperInitial, string=Union}                        | • |      | Title            |  |  |  |  |  |  |
| Token {category=NNPS, kind=word, length=7, orth=upperInitial, string=Appeals}                     |   |      | Token            |  |  |  |  |  |  |
| Token {category=IN, kind=word, length=3, orth=upperInitial, string=For}                           |   |      | Unknown          |  |  |  |  |  |  |
| Token {category=NNS, kind=word, length=5, orth=upperInitial, string=Talks}                        |   |      |                  |  |  |  |  |  |  |
| Token {category=TO, kind=word, length=2, orth=upperInitial, string=To}                            |   |      | Original markups |  |  |  |  |  |  |
|                                                                                                   |   |      |                  |  |  |  |  |  |  |

# **ANNIE English Tokeniser**

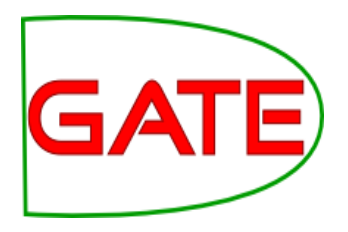

- The English Tokeniser is a slightly enhanced version of the Unicode tokeniser
- It comprises an additional JAPE transducer which adapts the generic tokeniser output for the POS tagger requirements
- It converts constructs involving apostrophes into more sensible combinations
  - don't  $\rightarrow$  do + n't
  - you've  $\rightarrow$  you + 've

# **Looking at Tokens**

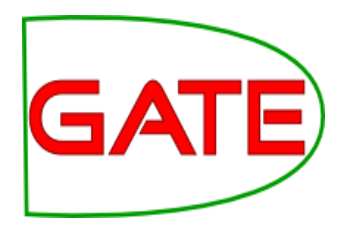

- Tidy up GATE by removing all resources and applications (or just restart GATE)
- Load the hands-on corpus
- Create a new application (corpus pipeline)
- Load a Document Reset and an ANNIE English Tokeniser
- Add them (in that order) to the application and run on the corpus
- View the Token and SpaceToken annotations
- What different values of the "kind" feature do you see?

# **Sentence Splitter**

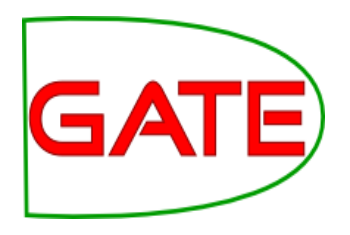

- The default splitter finds sentences based on Tokens
- Creates Sentence annotations and Split annotations on the sentence delimiters
- Uses a gazetteer of abbreviations etc. and a set of JAPE grammars which find sentence delimiters and then annotate sentences and splits
- Load a sentence splitter and add it to your application (at the end)
- Run the application and view the results

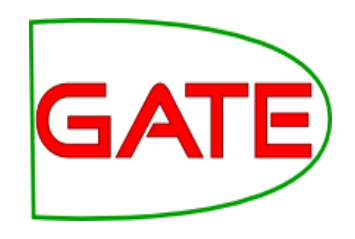

### **Document with Sentences**

| Annotation Sets Annotations List Annotations Stack Class Co-reference Edite                                 | or   | Instance Text 🔍 🗨 |
|----------------------------------------------------------------------------------------------------|------|-------------------|
| The opposition conservatives, aneau in opinion poils, have been turning up the pressure on                  |      | ▼                 |
| Labour over its links to Unite, saying the government had failed to take action quickly enough the backurs. |      | Date              |
| because it did not want to allenate its infancial backers.                                                  | 1000 | FirstPerson       |
| "We deplore the strike, and the prime minister and the transport secretary have said that                   | 100  | JobTitle          |
| absolutely clearly," Foreign Secretary David Miliband told Sky News.                                        |      | Location          |
| "The way to resolve these disputes is through negotiation, it is damaging for the company, it is            |      | Lookup            |
| damaging for the crews and it is damaging for the country."                                                 | 1000 | Money             |
| The dispute arose because BA, which has 12,000 cabin crew, wants to save an annual                          | 1000 | Organization      |
| GBP£62.5 million pounds (USD\$95 million) to help cope with a fall in demand, volatile fuel                 | 1000 | Percent           |
| prices and increased competition from low-cost carriers.                                                    |      | Person            |
| A spokesman said there was no estimate yet as to how much the industrial action would cost                  |      | ✓ Sentence        |
| the company.                                                                                                |      | SpaceToken        |
| Type Features                                                                                               |      | Split Split       |
| Sentence {}                                                                                                 |      | Title             |
| Sentence {}                                                                                                 |      | Token             |
| Sentence {}                                                                                                 | 1000 | Unknown           |
| Sentence {}                                                                                                 | •    | Original markups  |
|                                                                                                    |      |                   |

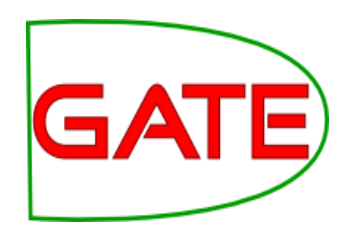

# **Sentence splitter variants**

- An alternate set of rules can be loaded with the regular sentence splitter
- To do this, load "main-single-nl.jape" instead of "main.jape" as the value of the grammar parameter
- The main difference is the way it handles new lines
- In some cases, you might want a new line to signal a new sentence, e.g. addresses
- In other cases, you might not, e.g. in emails that have been split by the email program
- A regular expression Java-based splitter is also available, called RegEx Sentence Splitter, which is sometimes faster
- This handles new lines in the same way as the default sentence splitter
- See "Further Exercises" to experiment with splitter variants

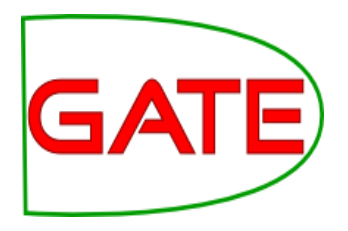

# Shallow lexico-syntactic features

# **POS tagger**

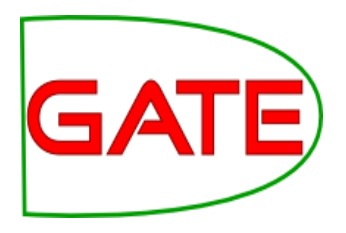

- ANNIE POS tagger is a Java implementation of Brill's transformation based tagger
- Previously known as Hepple Tagger (you may find references to this and to heptag)
- Trained on WSJ, uses Penn Treebank tagset
- Default ruleset and lexicon can be modified manually (with a little deciphering)
- Adds category feature to Token annotations
- Requires Tokeniser and Sentence Splitter to be run first

# **Morphological analyser**

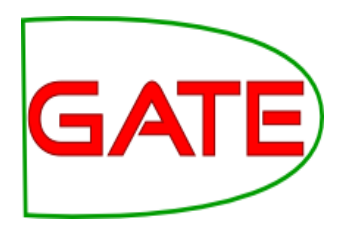

- Not an integral part of ANNIE, but can be found in the Tools plugin as an "added extra"
- Flex based rules: can be modified by the user (instructions in the User Guide)
- Generates "root" feature on Token annotations
- Requires Tokeniser to be run first
- Requires POS tagger to be run first if the considerPOSTag parameter is set to true

# **Shallow lexico-syntactic features**

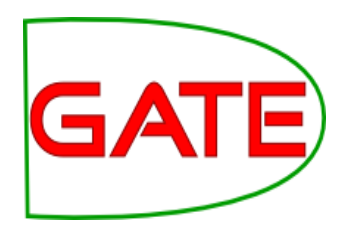

- Add an ANNIE POS Tagger to your app
- Add a GATE Morphological Analyser after the POS Tagger
- If this PR is not available, load the Tools plugin first
- Re-run your application
- Examine the features of the Token annotations
  - New features of category and root have been added

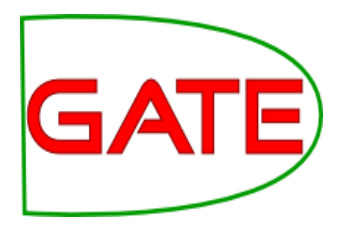

# Gazetteers

# Gazetteers

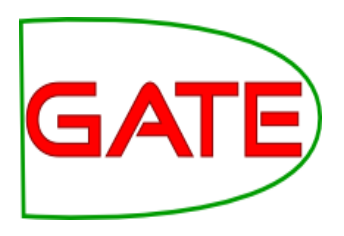

- Gazetteers are plain text files containing lists of names (e.g rivers, cities, people, ...)
- The lists are compiled into Finite State Machines
- Each gazetteer has an index file listing all the lists, plus features of each list (majorType, minorType and language)
- Lists can be modified either internally using the Gazetteer Editor, or externally in your favourite editor (note that the new Gazetteer editor replaces the old GAZE editor you may have seen previously)
- Gazetteers generate Lookup annotations with relevant features corresponding to the list matched
- Lookup annotations are used primarily by the NE transducer
- Various different kinds of gazetteer are available: first we'll look at the default ANNIE gazetteer

# **Running the ANNIE Gazeteer**

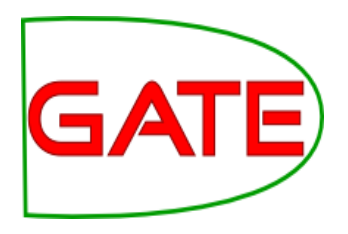

- Various different kinds of gazetteer are available: first we'll look at the default ANNIE gazetteer
- Load the ANNIE Gazetteer PR and double click on it to open
- Add it to the end of your pipeline
- Re-run the pipeline
- Look for "Lookup" annotations and examine their features

# GATE

# **Gazetteer editor**

| See GATE Developer 7.1-SNAPSHOT build 4319              |                     |                    |               |                                           |  |  |  |  |  |  |
|---------------------------------------------------------|---------------------|--------------------|---------------|-------------------------------------------|--|--|--|--|--|--|
| <u>F</u> ile <u>O</u> ptions <u>T</u> ools <u>H</u> elp |                     |                    |               |                                           |  |  |  |  |  |  |
| 💐 😵 🔌 🎇                                                 | * 1                 |                    |               |                                           |  |  |  |  |  |  |
| G GATE                                                  | Messages 🏾 🎆 Corp   | ous Pipeline       | 💰 in-whitbrea | 1-10 🖓 ANNIE Gazetteer                    |  |  |  |  |  |  |
| ← ≱ Applications                                        | airport.lst 👻       | Add                |               | Filter Add +Cols 1989 entries 🗹 Case Ins. |  |  |  |  |  |  |
| 🗠 🌠 Language Resources                                  | List name           | Major              | Minor         | Value                                     |  |  |  |  |  |  |
| 🕂 🔆 Processing Resources                                | abbreviations.lst   | stop               | A             | Aaccra                                    |  |  |  |  |  |  |
|                                                         | adbc.lst            | adbc               |               | Aalborg                                   |  |  |  |  |  |  |
| – ≪ ANNIE Gazetteer_0007≡                               | airports.lst        | location           | airport       | Aarhus                                    |  |  |  |  |  |  |
| - SATE Morphological a                                  | charities.lst       | organization       |               | Ababa                                     |  |  |  |  |  |  |
|                                                         | city.lst            | location           | city          | Abadan                                    |  |  |  |  |  |  |
| — 🥦 ANNIE POS Tagger_00                                 | city_cap.lst        | location           | city          | Abakan                                    |  |  |  |  |  |  |
| - 4 ANNIE Septence Splitt                               | company.lst         | organization       | company       | Aberdeen                                  |  |  |  |  |  |  |
| Annie Sentence Spitt                                    | company_cap.lst     | organization       | company       | Abha                                      |  |  |  |  |  |  |
| 🚽 🕂 😌 Document Reset PR_0                               | country.lst         | location           | country       | Abi Dhabi                                 |  |  |  |  |  |  |
| ANNUE English Takapis                                   | country_abbrev.lst  | location           | country_abbr  | Abidjan                                   |  |  |  |  |  |  |
| ANNIE English Tokenis                                   | country_adj.lst     | country_adj        |               | Abilene                                   |  |  |  |  |  |  |
|                                                         | country_cap.lst     | location           | country       | Abu                                       |  |  |  |  |  |  |
|                                                         | currency_prefix.lst | currency_unit      | pre_amount    | Abu Dhabi                                 |  |  |  |  |  |  |
|                                                         | currency_unit.lst   | currency_unit      | post_amount   | Abuja                                     |  |  |  |  |  |  |
|                                                         | date_key.lst        | date_key           |               | Acapulco                                  |  |  |  |  |  |  |
|                                                         | dite_unit.lst       | date_unit          |               | Acarigua                                  |  |  |  |  |  |  |
|                                                         | gav.lst             | date               | dav           | Accra                                     |  |  |  |  |  |  |
| Resource Features                                       |                     |                    | •             | Adak Jeland                               |  |  |  |  |  |  |
|                                                         | Gazetteer Editor    | nitialisation Para | ameters       |                                           |  |  |  |  |  |  |
|                                                         |                     |                    |               |                                           |  |  |  |  |  |  |
|                                                         |                     |                    |               |                                           |  |  |  |  |  |  |

definition file entries

#### entries for selected list

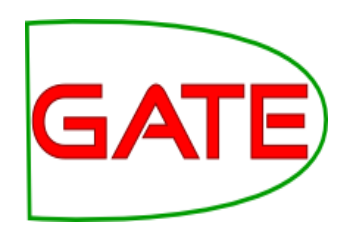

# **ANNIE gazetteer - contents**

- Double click on the ANNIE Gazetteer PR (under Processing Resources in the left hand pane) to open it
- Select "Gazetteer Editor" from the bottom tab
- In the left hand pane (linear definition) you see the index file containing all the lists
- In the right hand pane you see the contents of the list selected in the left hand pane
- Each entry can be edited by clicking in the box and typing
- New entries can be added by typing in the "New list" or "New entry" box respectively

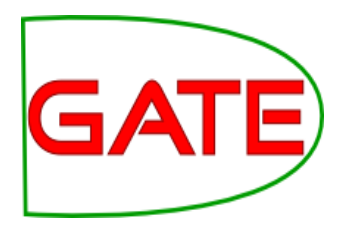

# **Modifying the definition file**

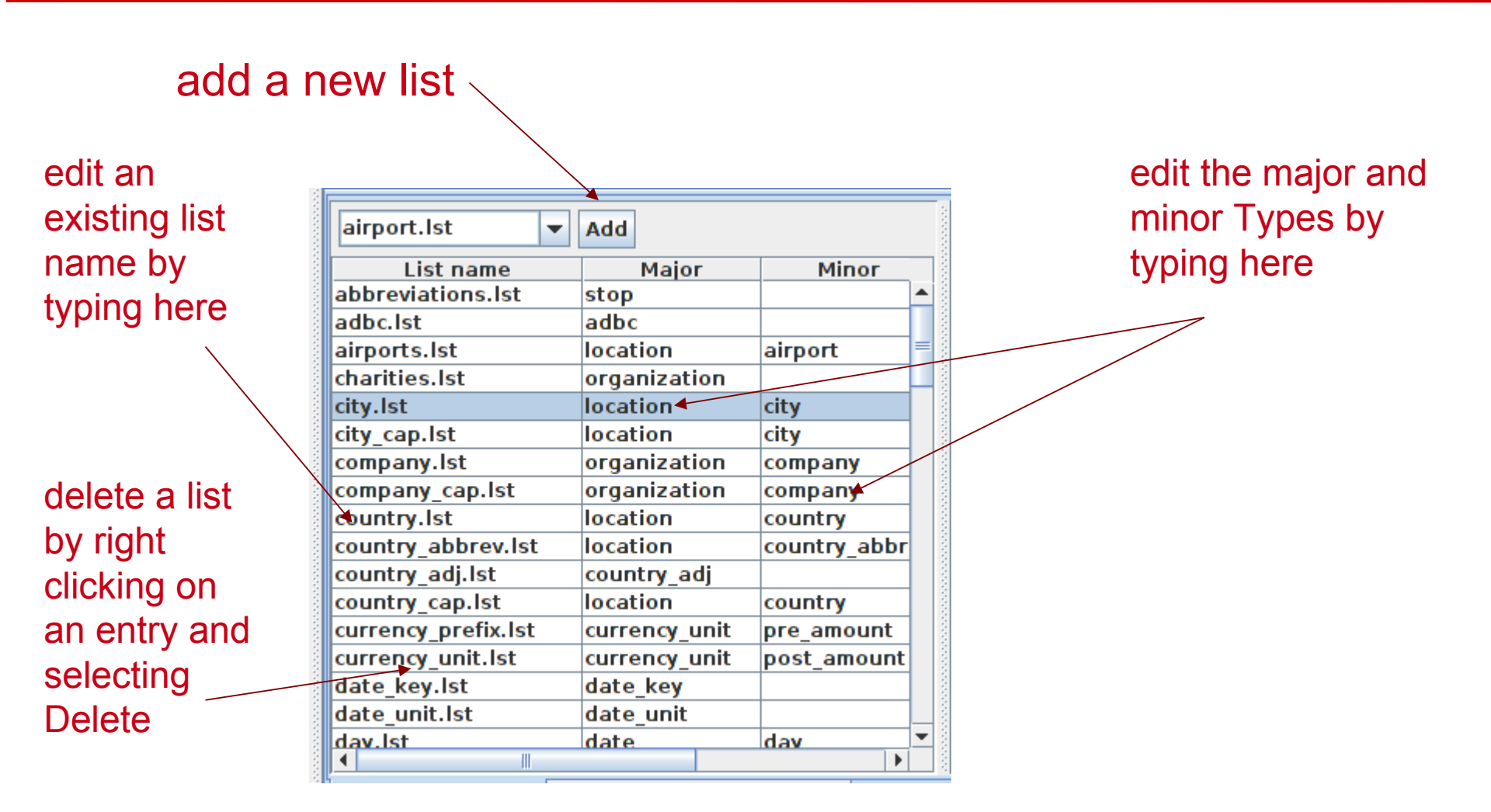

# **Modifying a list**

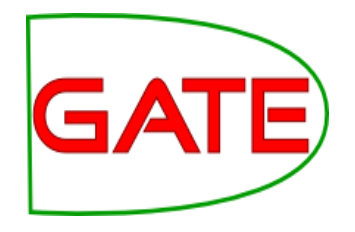

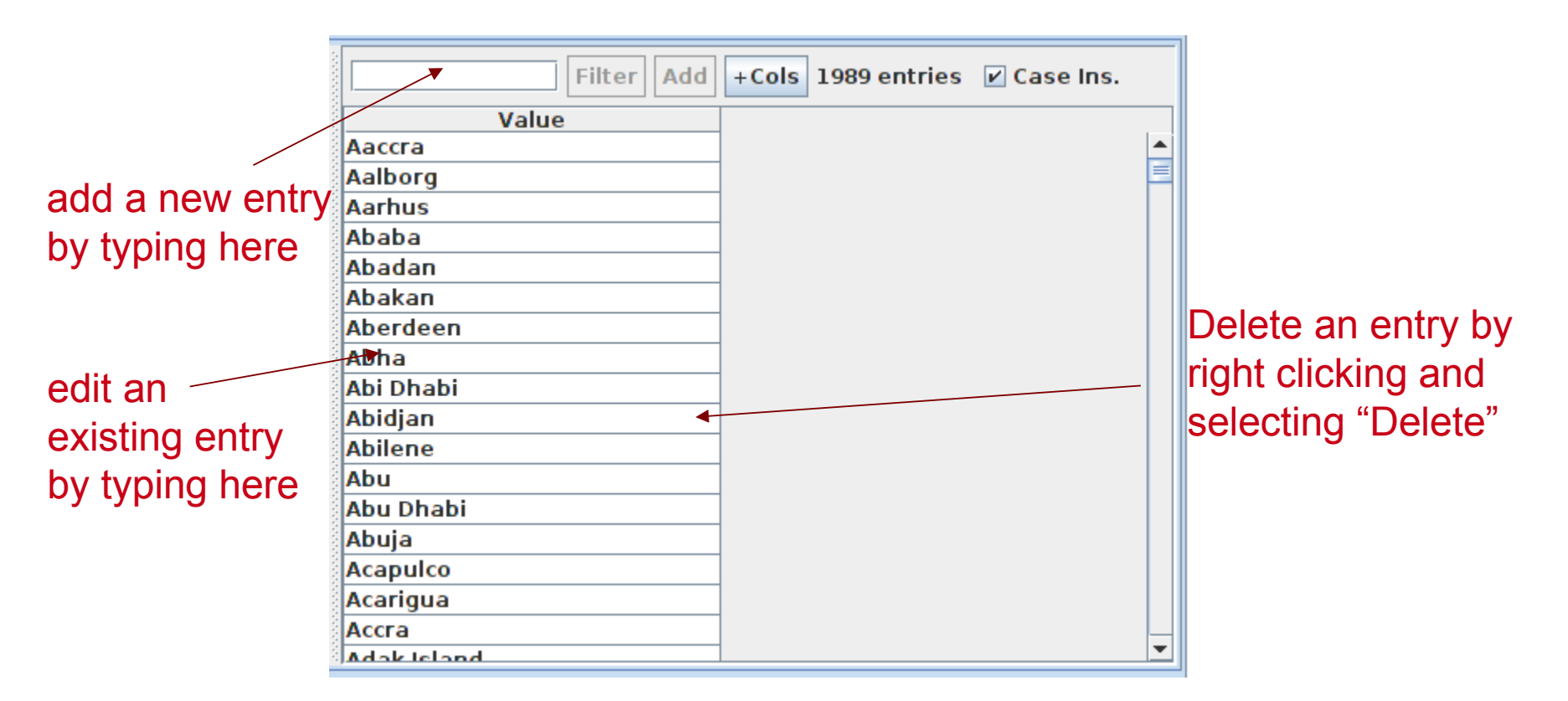

# **Editing gazetteer lists**

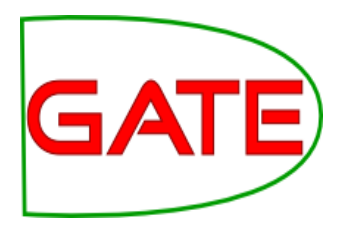

- The ANNIE gazetteer has about 60,000 entries arranged in 80 lists
- Each list reflects a certain category, e.g. airports, cities, first names etc.
- List entries might be entities or parts of entities, or they may contain contextual information (e.g. job titles often indicate people)
- Click on any list to see the entries
- Note that some lists are not very complete!
- Try adding, deleting and editing existing lists, or the list definition file
- To save an edited gazetteer, right click on the gazetteer name in the tabs at the top or in the resources pane on the right, and select "Save and Reinitialise" before running the gazetteer again.
- Try adding a word from a document you have loaded (that is not currently recognised as a Lookup) into the gazetteer, re-run the gazetteer and check the results.

# **Editing gazetteers outside GATE**

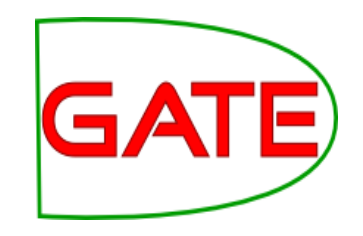

- You can also edit both the definition file and the lists outside GATE, in your favourite text editor
- If you choose this option, you will need to reinitialise the gazetteer in GATE before running it again
- To reinitialise any PR, right click on its name in the Resources pane and select "Reinitialise"

# GATE

# **List attributes**

- When something in the text matches a gazetteer entry, a Lookup annotation is created, with various features and values
- The ANNIE gazetteer has the following default feature types: majorType, minorType, language
- These features are used as a kind of classification of the lists: in the definition file features are separated by ":"
- For example, the "city" list has a majorType "location" and minorType "city", while the "country" list has "location" and "country" as its types
- Later, in the JAPE grammars, we can refer to all Lookups of type location, or we can be more specific and refer just to those of type "city" or type "country"

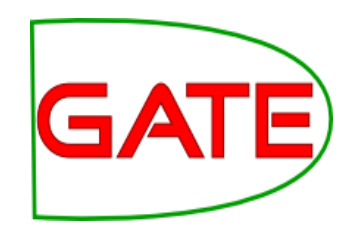

# Using ontologies in IE

- A typical way to use an ontology in IE is to create a gazetteer from names and labels in the ontology, and use this to annotate entities with IDs (URIs) from the ontology
- GATE includes several tools to help with this, including a basic ontology viewer and editor, several ontology backed gazetteers, and the ability to refer to ontology classes in grammars
- This is covered in detail in Track 3, Module 9
- The extra exercises includes an example for you to try, a simple demo application that creates a gazetteer from a SPARQL endpoint, adds entity annotations, and then adds further information to the entities, from the ontology

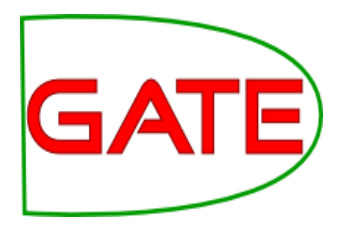

# **NE transducers**

# **NE transducer**

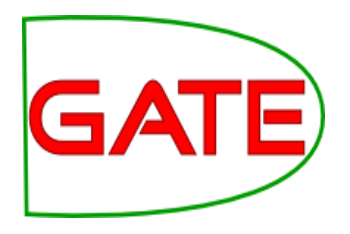

- Gazetteers can be used to find terms that suggest entities
- However, the entries can often be ambiguous
  - "May Jones" vs "May 2010" vs "May I be excused?"
  - "Mr Parkinson" vs "Parkinson's Disease"
  - "General Motors" vs. "General Smith"
- Handcrafted grammars are used to define patterns over the Lookups and other annotations
- These patterns can help disambiguate, and they can combine different annotations, e.g. Dates can be comprised of day + number + month
- NE transducer consists of a number of grammars written in the JAPE language
- Module 3 tomorrow will be devoted to JAPE

# **ANNIE NE Transducer**

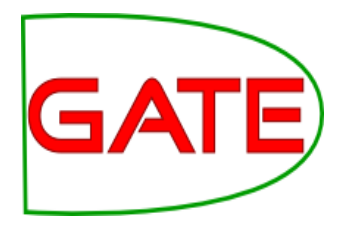

- Load an ANNIE NE Transducer PR
- Add it to the end of the application
- Run the application
- Look at the annotations
- You should see some new annotations such as Person, Location, Date etc.
- These will have features showing more specific information (eg what kind of location it is) and the rules that were fired (for ease of debugging)

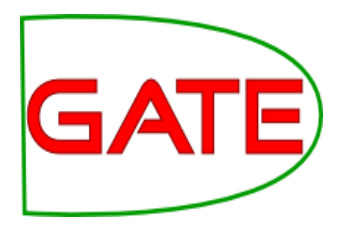

# **Co-reference**

# **Using co-reference**

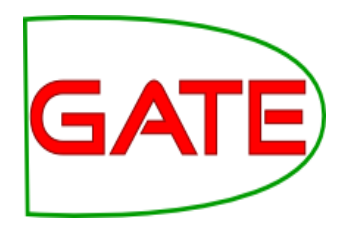

- Different expressions may refer to the same entity
- Orthographic co-reference module (orthomatcher) matches proper names and their variants in a document
- [Mr Smith] and [John Smith] will be matched as the same person
- [International Business Machines Ltd.] will match [IBM]

# **Orthomatcher PR**

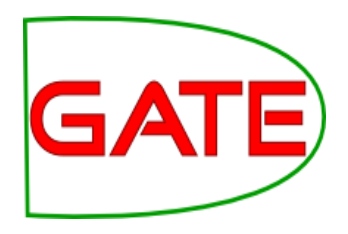

- Performs co-reference resolution based on orthographical information of entities
- Produces a list of annotation ids that form a co-reference chain
- List of such lists stored as a document feature named "MatchesAnnots"
- Improves results by assigning entity type to previously unclassified names, based on relations with classified entities
- May not reclassify already classified entities
- Classification of unknown entities very useful for surnames which match a full name, or abbreviations, e.g. "Bonfield" <Unknown> will match "Sir Peter Bonfield" <Person>
- A pronominal PR is also available

# Looking at co-reference

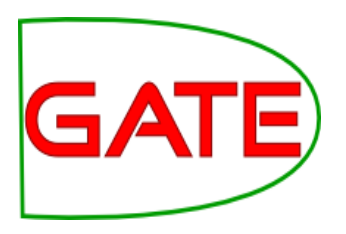

- Add a new PR: ANNIE OrthoMatcher
- Add it to the end of the application
- Run the application
- In a document view, open the co-reference editor by clicking the button above the text
- All the documents in the corpus should have some coreference, but some may have more than others

# **Coreference editor**

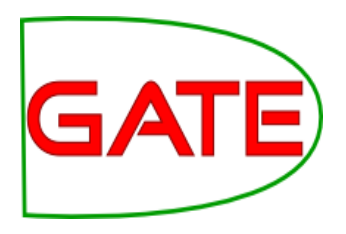

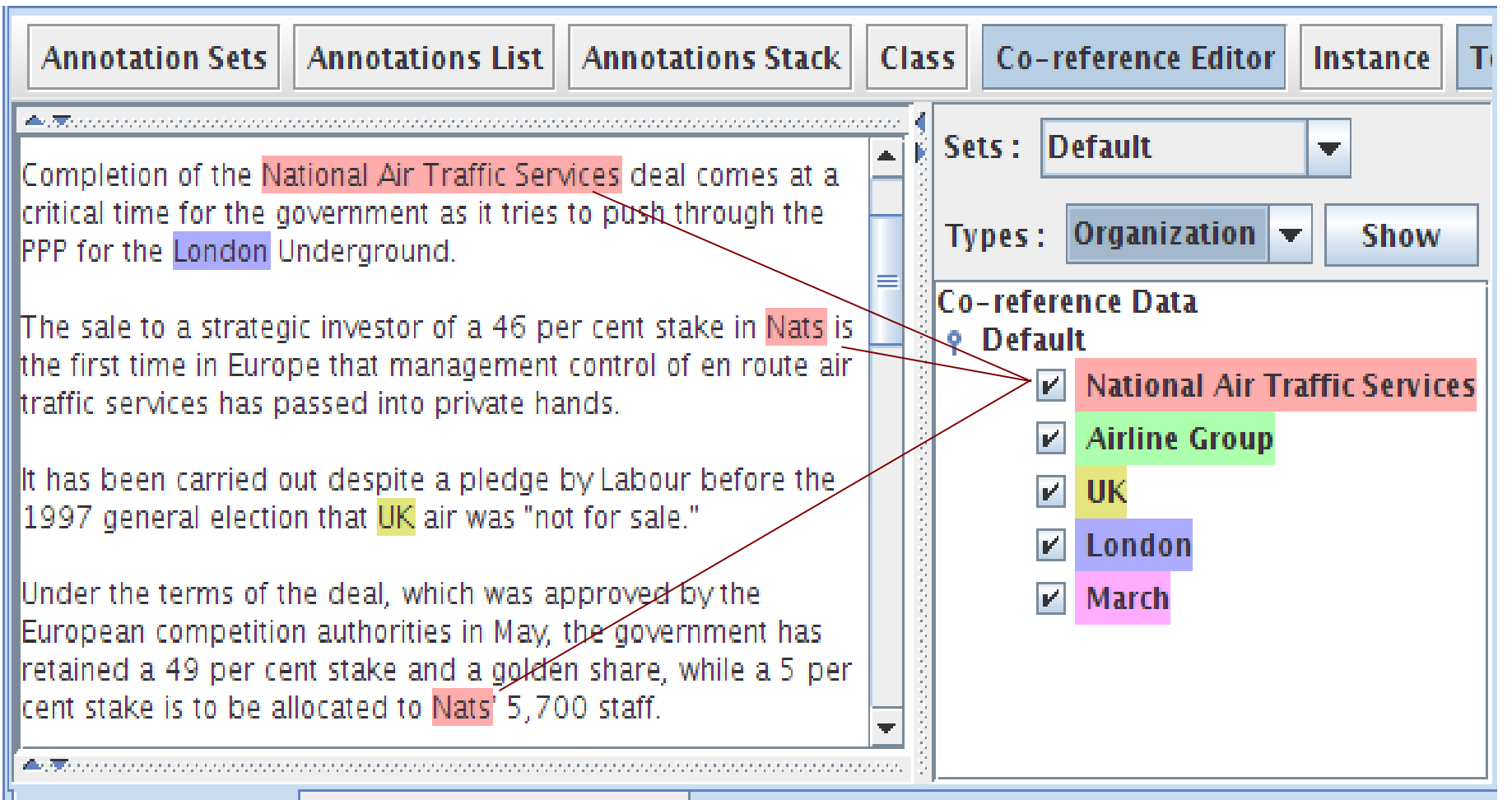

Document Editor Initialisation Parameters
### **Using the co-reference editor**

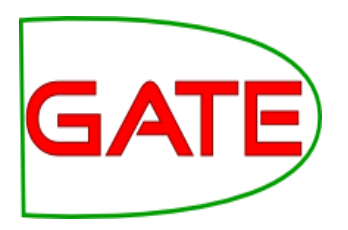

- Select the annotation set you wish to view (Default)
- A list of all the co-reference chains that are based on annotations in the currently selected set is displayed
- Select an item in the list to highlight all the member annotations of that chain in the text (you can select more than one at once)
- Hovering over a highlighted annotation in the text enables you to Delete an item from the co-reference chain
- Try it!

### Using the co-reference editor

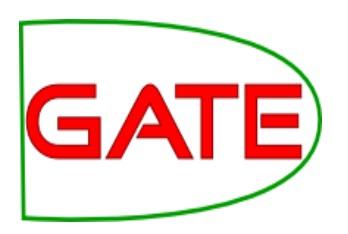

- Deselect all items in the coreference list (right hand pane), then select a type from the "Type" combo box (e.g. "Person") and click "Show" to view all coreferences of a particular annotation type (note that some types may not have coreferences)
- Hovering over a highlighted annotation in the text enables you to add a coreference between this annotation and one of the coreference chains listed in the right hand pane
- Try it!

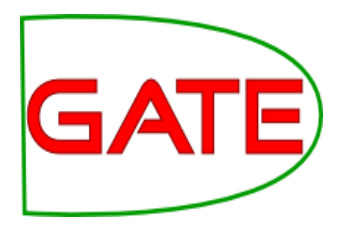

## **Modifying ANNIE**

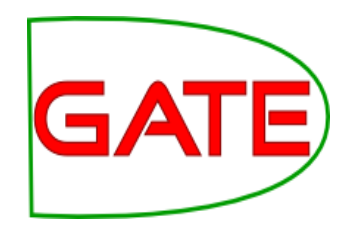

### **Modifying ANNIE**

- Typically any new application you want to create will use some or all of the core components from ANNIE
- The tokeniser, sentence splitter and orthomatcher are basically language, domain and application-independent
- The POS tagger is language dependent but domain and applicationindependent
- You may also require additional PRs (either existing or new ones e.g. morphological analyser
- The gazetteer lists and JAPE grammars may act as a starting point but will almost certainly need to be modified

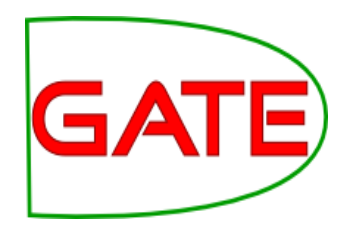

### **ANNIE without defaults**

- This option loads all the ANNIE PRs, but enables you to change the location of any of them
- It's useful If you want to use ANNIE but you want to change some of the PRs slightly or replace them with your own modified versions
- Restart GATE or remove all PRs and applications, to tidy up a little
- In your file browser or on the command line, look for plugins/ANNIE/resources/gazetteer in your GATE home directory
- Copy the whole gazetteer directory to a new location on your computer and make some changes to the lists and/or to the index in a text editor
- Load ANNIE from but select "Without defaults"
- For each PR, select the default option, except for the gazetteer, where you should select your saved gazetteer index file (lists.def)

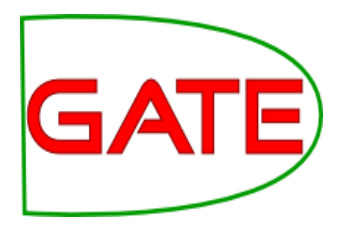

## **Multilingual IE**

#### Language plugins

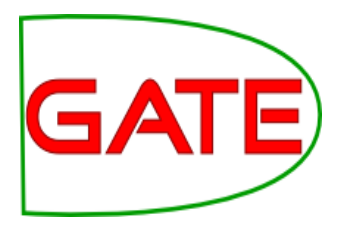

- Language plugins contain language-specific PRs, with varying degrees of sophistication and functions for:
  - Arabic
  - Cebuano
  - Chinese
  - Hindi
  - Romanian
- There are also various applications and PRs available for French, German and Italian
- These do not have their own plugins as they do not provide new kinds of PR
- Applications and individual PRs for these are found in gate/plugins directory: load them as any other PR
- More details of language plugins in user guide

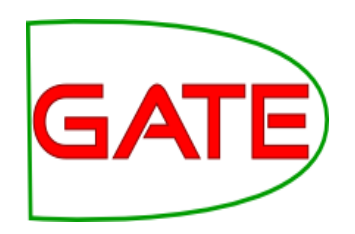

# Building a language-specific application

- The following PRs are largely language-independent:
  - Unicode tokeniser
  - Sentence splitter
  - Gazetteer PR (but do localise the lists!)
  - Orthomatcher (depending on the nature of the language)
- Other PRs will need to be adapted (e.g. JAPE transducer) or replaced with a language-specific version (e.g. POS tagger)
- This topic is covered in more detail in Track 3 (Advanced IE module)

### **Useful Multilingual PRs**

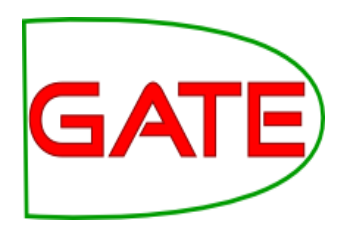

- Stemmer plugin
  - Consists of a set of stemmer PRs for: Danish, Dutch, English, Finnish, French, German, Italian, Norwegian, Portuguese, Russian, Spanish, Swedish
  - Requires Tokeniser first (Unicode one is best)
  - Language is init-time param, which is one of the above in lower case
- TreeTagger
  - a language-independent POS tagger which supports English, French, German and Spanish in GATE

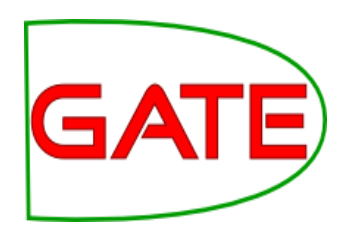

### **Displaying multilingual data**

GATE uses standard (and imperfect) Java rendering engine for displaying text in multiple languages.

| 🕲 Gate Unicode Editor - Unicode Sampler.txt                 |
|-------------------------------------------------------------|
| File Edit Options Help                                      |
| 🚰 📰 🖙 🗠 👗 🖻 🛍 Arial Unicode MS 💌 18 💌                       |
| أنا قادر على أكل الزجاج و هذا لا يؤلمني :Arabic             |
| Armenian: Կընամ ապակի ուտել և ինձի անհանգիստ չըներ          |
| Chinese: 我能吞下玻璃而不伤身体。                                       |
| من می توانم بدونِ احساس درد شیشه بخورم. :Farsi / Persian    |
| Georgian: მინას ვჭამ და არა მტკივა.                         |
| Hebrew: אני יכול לאכול זכוכית וזה לא מזיק לי.               |
| Hindi: मैं काँच खा सकता हूँ, मुझे उस से कोई पीडा नहीं होती. |
| Japanese: 私はガラスを食べられます。それは私を傷つけません。                         |
| Korean: 나는 유리를 먹을 수 있어요. 그래도 아프지 않아요                        |
| Marathi: मी काच खाऊ शकतो, मला ते दुखत नाही.                 |
| زه شيشه خوړلې شم، هغه ما نه خوروي :Pashto                   |
| Sanskrit: कार्च शक्रोम्यत्तुम् । नोपिहनिस्त माम् ।          |
| Thai: ฉันกินกระจกได้ แต่มันไม่ทำให้ฉันเจ็บ                  |
| میں کانچ کھا سکتا ہوں اور مجھے تکلیف نہیں ہوتی ۔ :Urdu      |
| Yiddish: איך קען עסן גלאָז און עס טוט מיר נישט וויי.        |
|                                                             |

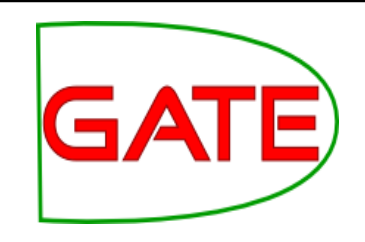

### **Displaying multilingual data**

#### All visualisation and editing tools use the same facilities

| 🖲 Gate 2.0 build 839                                                                                                    |                                                                                                    |                                                                                                    |
|----------------------------------------------------------------------------------------------------|----------------------------------------------------------------------------------------------------|----------------------------------------------------------------------------------------------------|
| File Options Tools Help                                                                                                    |                                                                                                    |                                                                                                    |
| Gate<br>Applications<br>GATE document_00061<br>GATE document_00061<br>Processing Resources<br>ANNIE OrthoMatcher_00<br>ANNIE NE Transducer_C<br>ANNIE POS Tagger_000<br>ANNIE Sentence Splitter<br>ANNIE Sentence Splitter<br>ANNIE Gazetteer_0002C<br>ANNIE English Tokenise<br>Data stores<br>file:/D:/temp/ds/ | Messages         GATE document_00061         第 file:/D:/temp/ds/           Text         Annotations         Annotation Sets         Print            在帕特尔·皮奥-生中,罗马教皇的特工有两次调查过他,并给他戴上了骗子的罪名。 <s n="2211">他们的报告存放在         節幣內         的秘密档案里,但多少年来已有足够的内容泄露           出来,使人们对他的良好名声产生了严重的怀疑。              <s n="2213">如果不是因为         帕特尔·皮奥         在战后梵蒂冈和意大利政治上所起的作用,这一           切可能算不上有什么危害。              <s n="2214">1958年,一个使好几个         宗教团体         上了國塞的靠不住的高利息投资计划失败           7,它使意大利方济各会的许多托钵僧男修道院处于财政崩溃的状态。             <s n="2216">1960年卡洛·马卡里阁下为         約聲         二十三世进行了第二次教皇调查,根据见过           <s n="2216">1960年卡洛·马卡里阁下为         約聲         二十三世进行了第二次教皇调查,根据见过           <s n="2216">ショウ目の日本治小多市総合            <s n="2216">1960年卡洛·马卡里阁下为         約聲         二十三世进行了第二次教皇调查,根据见过           <s n="2216">ショウ目の日本治・夏人、            <s n="2216">ショウ目の日本治・夏人、            <s n="2216">「第一日         1960年           <b td="" 方方<=""> <s n="2216">「自動日         1960年           <b td="" 方方<=""> <s n="2216">「長振雪         1960年           <br/></s></b></s></b></s></s></s></s></s></s></s></s></s></s> | <ul> <li>Default annotations</li> <li>Original markups annot</li> <li>Date</li> <li>Cocation</li> <li>Organization</li> <li>Person</li> </ul> |
|                                                                                                    |                                                                                                    |                                                                                                    |

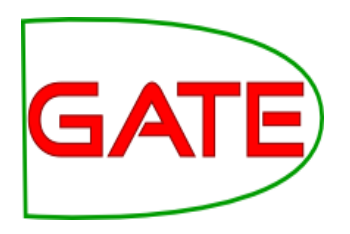

### Annotation and Evaluation

#### **Topics covered**

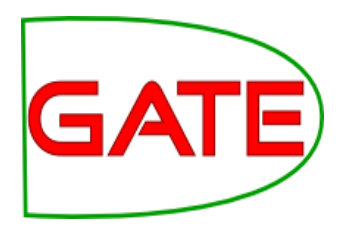

- Defining annotation guidelines
- Recap on manual annotation using the GATE GUI
- Using the GATE evaluation tools

### Before you start annotating...

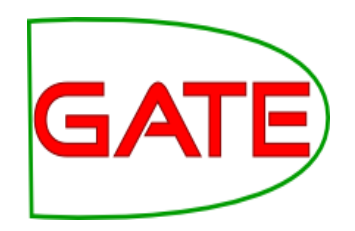

- You need to think about annotation guidelines
- You need to consider what you want to annotate and then to define it appropriately
- With multiple annotators it's essential to have a clear set of guidelines for them to follow
- Consistency of annotation is really important for a proper evaluation

#### **Annotation Guidelines**

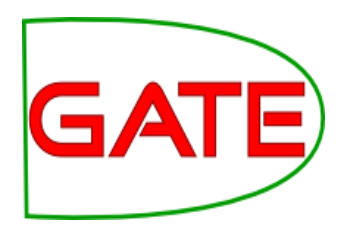

- People need clear definition of what to annotate in the documents, with examples
- Typically written as a guidelines document
- Piloted first with few annotators, improved, then "real" annotation starts, when all annotators are trained
- Annotation tools may require the definition of a formal DTD (e.g. XML schema)
  - What annotation types are allowed
  - What are their attributes/features and their values
  - Optional vs obligatory; default values

#### **Annotation Editor**

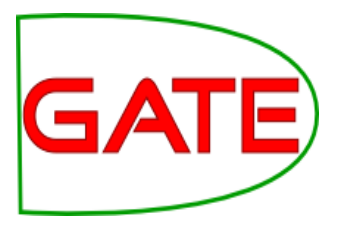

| <u>F</u> ile <u>O</u> ptions | <u>T</u> ools <u>H</u> elp                                                                                                    |           |
|------------------------------|----------------------------------------------------------------------------------------------------|-----------|
| 🗳 🚳                          |                                                                                                    |           |
| ATE 🚦                        | file:/home/dian 🐼 S01121~0_0024A 🐼 S0FNTC~D_00250                                                                                                    |           |
| € Applications               | Messages 🐉 rename-FAO-anno                                                                                                    |           |
| 藆 rename-F                   | Annotation Sets Annotations List Co-reference Editor OAT Text                                                                                            |           |
| 🖡 Language Re                |                                                                                                    | _         |
| SOFNTC~                      | This species reaches a maximum size of 445 cm total length and Key                                                                                       |           |
| S01121~                      | commercial swordfish longliners is 120 to 190 cm body length in                                                                                          |           |
| Processing R                 | the northwestern Pacific; the average weight in the Mediterranean <b>Original markups</b> Sea ranges from 115 to 160 kg. Usually females are larger than |           |
| 📏 BeanShell                  | males, and most swordfish over 140 kg are females. Adults grow over 230 kg (rarely) in the Mediterranean, up to 320 kg in the                            |           |
| Data stores                  | western Atlantic, and up to 537 kg in the southeas ( ) X ( )                                                                                             | ≥         |
| 📕 file:/hom                  | fish caught off Iquique, Chile in 1953. There is littl                                                                                                   | -         |
|                              | biological minimum size and age and some of the                                                                                                    |           |
| MimeTune                     | Type Set Start End Id Features water water                                                                                                    | <b>``</b> |
| Mimerype                     |                                                                                                    | ×         |
| C document_1                 | Open Search & Annotate tool                                                                                                    |           |
| C gate.Source                |                                                                                                    |           |
| С                            | 1 Annotations (1 selected) Select: New                                                                                                    |           |
|                              | Document Editor Initialisation Parameters                                                                                                    |           |
| Views built!                 |                                                                                                    |           |

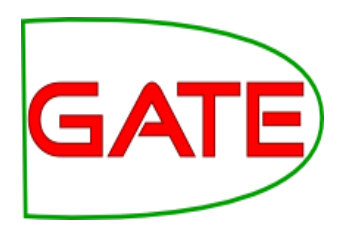

#### **Annotation Recap**

- Adding annotation sets
- Adding annotations
- Resizing them (changing boundaries)
- Deleting
- Changing highlighting colour
- Setting features and their values
- Using the co-reference editor

#### **Evaluation**

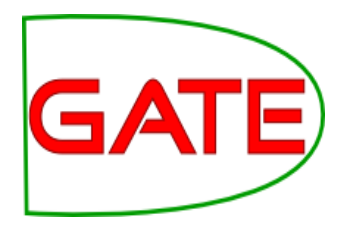

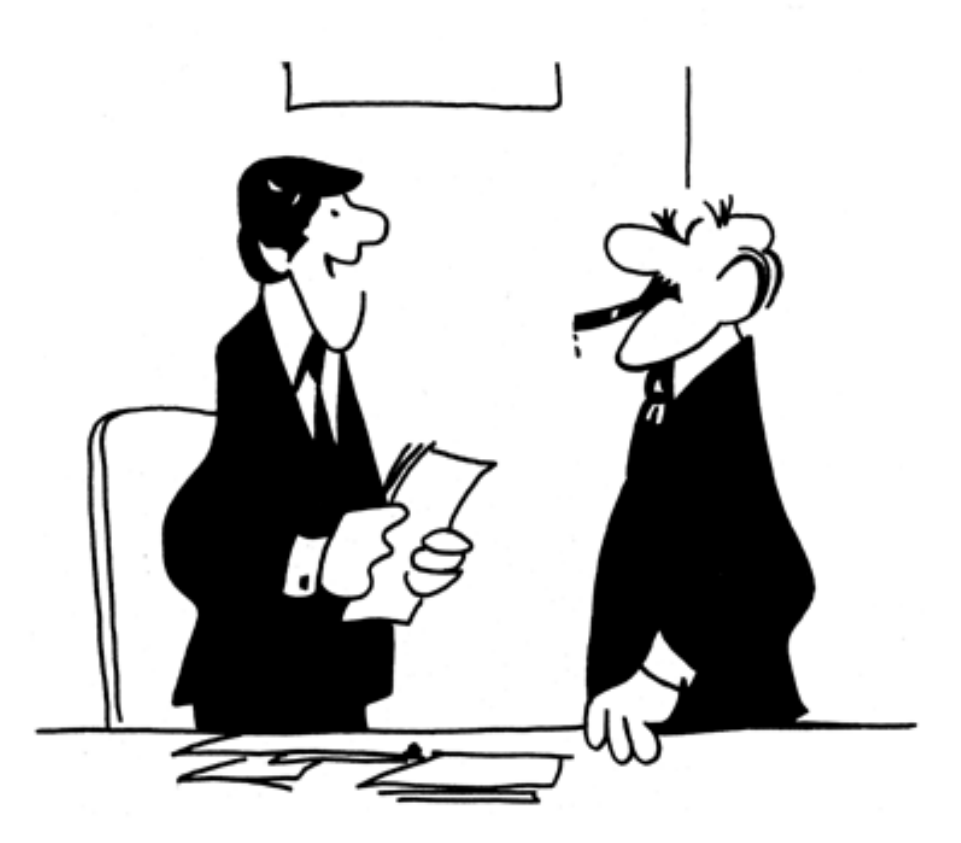

"We didn't underperform. You overexpected."

#### **Performance Evaluation**

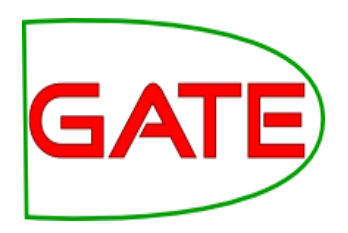

2 main requirements:

- Evaluation metric: mathematically defines how to measure the system's performance against human-annotated gold standard
- Scoring program: implements the metric and provides performance measures
  - For each document and over the entire corpus
  - For each type of annotation

### **Evaluation exercises:** preparation

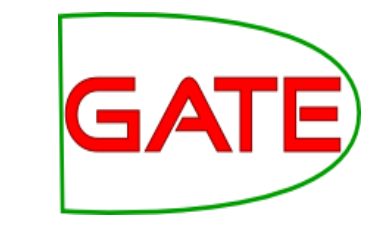

- Restart GATE, or close all documents and PRs to tidy up
- Load the hands on corpus
- Take a look at the annotations.
- There is a set called "Key". This is a set of annotations against wish we want to evaluate ANNIE. In practice, they could be manual annotations, or annotations from another application.
- Load the ANNIE system with defaults
- **Important:** Change the runtime parameters for the Document Reset PR, adding "Key" to the setsToKeep parameter. This stops the application deleting our Key annotations when we run it.
- Run ANNIE: You should have annotations in the Default set from ANNIE, and in the Key set, against which we can compare them.

#### AnnotationDiff

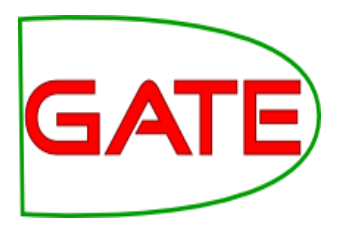

- Graphical comparison of 2 sets of annotations
- Visual diff representation, like tkdiff
- Compares one document at a time, one annotation type at a time

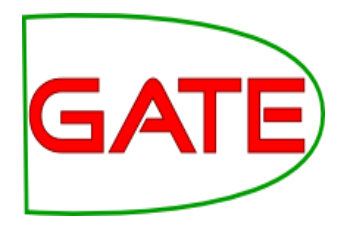

#### Annotations are like squirrels...

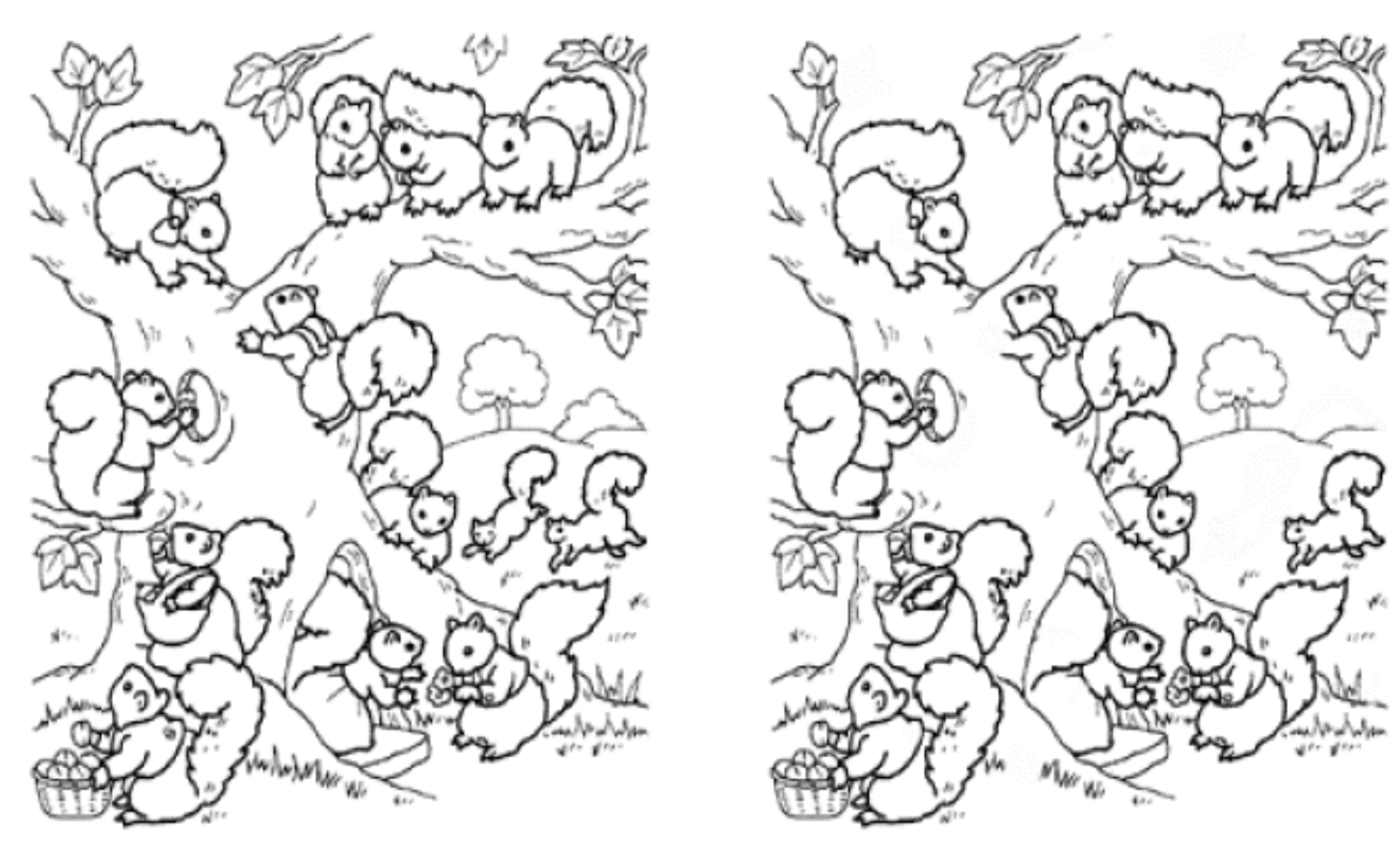

Annotation Diff helps with "spot the difference"

#### **Annotation Diff Exercise**

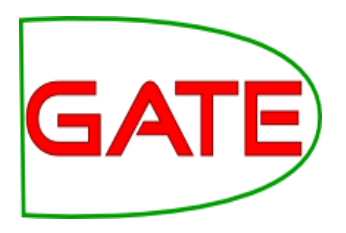

- Open the document "ft-airlines-27-jul-2001.xml"
- Open the AnnotationDiff (Tools  $\rightarrow$  Annotation Diff or click the icon
- For the Key set (containing the manual annotations) select Key annotation set
- For the Response set (containing annotations from ANNIE) select
   Default annotation set
- Select the **Organization** annotation
- Click on "Compare"
- Scroll down the list, to see correct, partially correct, missing and spurious annotations

#### **Annotation Diff**

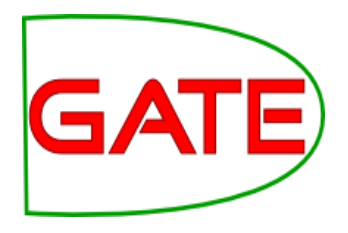

| 😣 🗩 🗊 Annotation Diff Tool |                      |          |               |               |          |           |             |      |      |       |          |                     |     |
|----------------------------|----------------------|----------|---------------|---------------|----------|-----------|-------------|------|------|-------|----------|---------------------|-----|
| Key doc:                   | ft-airlines-27-jul-2 | 00 🔻     | Key set:      | Key           | -        | Type:     | Organizatio | n 🔻  | w    | eight |          |                     |     |
| Resp. doc:                 | ft-airlines-27-jul-2 | 00 🔻     | Resp. set:    | [Default set] | -        | Features: | ⊖all ⊜some  | none | 1.   | 0     | 10       | 🔓 Compare           | 1   |
| Start End                  |                      | Kev      | -             |               | Features |           |             |      |      |       |          |                     |     |
| 1932 1936                  | Nats                 |          |               | {}            |          |           | =           | 1932 | 1936 | Nats  | <b>1</b> |                     |     |
| 2456 2460                  | Nats                 |          | {}            |               |          |           |             | =    | 2456 | 2460  | Nats     |                     |     |
| 2070 2075                  | LATCC                |          |               | {}            |          |           |             |      | =    | 2070  | 2075     | LATCC               | 1   |
| 1354 1362                  | Barclays             |          |               | {}            |          |           |             |      | =    | 1354  | 1362     | Barclays            | 1   |
| 1784 1788                  | Nats                 |          |               | {}            |          |           |             |      | =    | 1784  | 1788     | Nats                | 1   |
| 1751 1768                  | The Airline Group    |          |               | {}            |          |           |             |      | ~    | 1755  | 1768     | Airline · Gro       |     |
| 938 955                    | The Airline Group    |          |               | {}            |          |           |             |      | ~    | 942   | 955      | <b>Airline</b> ∙Gro |     |
| 1669 1686                  | the Airline Group    |          |               | {}            | 0        |           |             |      |      |       |          | <b>Airline</b> ∙Gro |     |
| 2412 2429                  | The Airline Group    |          |               | {}            | {}       |           |             |      |      |       | 2429     | <b>Airline</b> ∙Gro |     |
| 1266 1283                  | The Airline Group    |          |               | {}            | 0        |           |             |      |      |       | 1283     | <b>Airline</b> ∙Gro |     |
| 1052 1068                  | Monarch Airlines     |          |               | {}            | 0        |           |             |      |      |       |          | Britannia <i>I</i>  | 4   |
| 2029 2068                  | London·Area·and·T    | erminal  | ·Control·Cer  | ntre {}       |          |           |             |      | ~    | 2045  | 2068     | Terminal·C          |     |
| 634 640                    | Labour               |          |               | {}            |          |           |             |      | -?   |       |          |                     |     |
| 1030 1047                  | Britannia·Airways    |          |               | {}            |          |           |             |      | -?   |       |          |                     |     |
|                            |                      |          |               |               |          |           |             |      | ?-   | 2029  | 2040     | London·Ar           | •   |
|                            |                      |          |               |               |          |           |             |      | ?-   | 2386  | 2395     | Hampshire           | -   |
| •                          |                      |          |               |               |          |           |             |      |      |       |          | •                   | í – |
| Correct:                   | 19                   | Re       | call Precisio | on F-measure  | 10 d     | ocuments  | loaded      |      |      |       |          |                     |     |
| Partially c                | orrect: 7 Stric      | : 0.6    | 58 0.68       | 0.68          | G        | > 🖄 🚺     |             |      |      |       |          |                     |     |
| Missing:                   | 2 Lenie              | nt: 0.9  | 0.93          | 0.93          |          |           |             |      |      |       |          |                     |     |
| False posi                 | tives: 2 Aver        | age: 0.8 | 30 0.80       | 0.80          |          |           |             |      |      |       |          |                     |     |

Statistics Adjudication

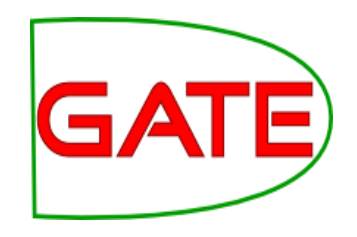

### A Word about Terminology

- Different communities use different terms when talking about evaluation, because the tasks are a bit different.
- The IE community usually talks about "correct", "spurious" and "missing"
- The IR community usually talks about "true positives", "false positives" and "negatives". They also talk about "false negatives", but you can ignore those.
- Some terminologies assume that one set of annotations is correct ("gold standard")
- Other terminologies do not assume one annotation set is correct
- When measuring inter-annotator agreement, there is no reason to assume one annotator is more correct than the other

### **Terminology Comparison**

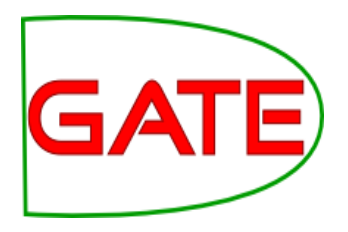

| IE metrics        | IR metrics     | Inter-annotator<br>agreement |
|-------------------|----------------|------------------------------|
| Correct           | True Positive  | Match                        |
| Missing           | False Negative | Only A (or B)                |
| Spurious          | False Positive | Only B (or A)                |
| Partially correct |                | Overlap                      |

True negative

#### **Measuring success**

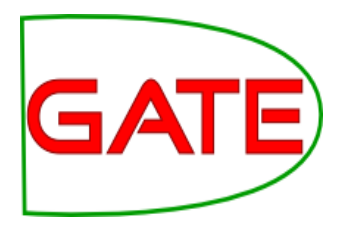

- In IE, we classify the annotations produced in one of 4 ways:
- **Correct** = things annotated correctly
- e.g. annotating "Hamish Cunningham" as a Person
- Missing = things not annotated that should have been
- e.g. not annotating "Sheffield" as a Location
- **Spurious** = things annotated wrongly
- e.g. annotating "Hamish Cunningham" as a Location
- Partially correct = the annotation type is correct, but the span is wrong
- e,g, annotating just "Cunningham" as a Person (too short) or annotating "Unfortunately Hamish Cunningham" as a Person (too long)

## **Finding Precision, Recall and F-measure**

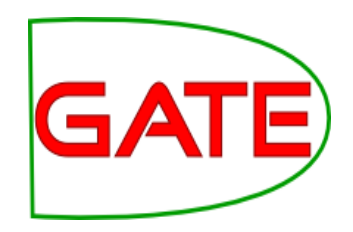

| Sea 1       | Annocation Di                 | rr root   |          |           |               |      |           |        |                     |         |        |         |              |  |  |  |  |
|-------------|-------------------------------|-----------|----------|-----------|---------------|------|-----------|--------|---------------------|---------|--------|---------|--------------|--|--|--|--|
| Key doc:    | ft-airlines-27                | -jul-200  | 🔻 Key    | set:      | Key           | -    | Туре:     | Organi | zation              | -       | Weigl  | nt 👘    |              |  |  |  |  |
| _           | 6. I.I                        |           |          |           | -<br>-        |      | ]         |        |                     |         | Compar |         |              |  |  |  |  |
| Resp. doc:  | ft-airlines-27                | -jul-200  | Res      | sp. set:  | [Default set] | •    | Features: | ⊖all ⊖ | some 🖲              | none    | 1.0    |         |              |  |  |  |  |
| Start End   |                               | Key       |          |           |               |      | Featur    |        | =? <mark>Sta</mark> | rt End  |        |         |              |  |  |  |  |
| 1932 1936   | Nats                          |           |          |           | {}            |      |           |        | = 193               | 32 1936 | Nats 🔺 |         |              |  |  |  |  |
| 2456 2460   | Nats                          | {}        |          |           |               |      |           | = 245  | 6 2460              | Nats    |        |         |              |  |  |  |  |
| 2070 2075   | LATCC                         |           |          |           | {}            |      |           |        |                     |         | = 207  | 0 2075  | LATCC        |  |  |  |  |
| 1354 1362   | Barclays                      |           |          |           | {}            |      |           |        |                     |         | = 135  | 64 1362 | Barclays     |  |  |  |  |
| 1784 1788   | Nats                          |           |          |           | {}            |      |           |        |                     |         | = 178  | 84 1788 | Nats         |  |  |  |  |
| 1751 1768   | The• <mark>Airlin</mark> e•Gr | oup       |          |           | {}            |      |           |        |                     |         | ~ 175  | 5 1768  | Airline Gro  |  |  |  |  |
| 938 955     | The• <mark>A</mark> irline•Gr | oup       |          |           | {}            |      |           |        |                     |         | ~ 942  | 955     | Airline Gro  |  |  |  |  |
| 1669 1686   | the• <mark>Airline•</mark> Gr | oup       |          |           | {}            | {}   |           |        |                     |         |        |         | Airline Gro  |  |  |  |  |
| 2412 2429   | The• <mark>Airline</mark> •Gr | oup       |          |           | {}            |      |           |        |                     |         | ~ 24]  | .6 2429 | Airline Gro  |  |  |  |  |
| 1266 1283   | The• <mark>A</mark> irline•Gr | oup       |          |           | {}            |      |           |        |                     |         | ~ 127  | 0 1283  | Airline Gro  |  |  |  |  |
| 1052 1068   | Monarch·Airlir                | nes       |          |           | {}            | {}   |           |        |                     |         |        |         | Britannia A  |  |  |  |  |
| 2029 2068   | London·Area·                  | and·Termi | nal·Cont | trol·Cen  | tre {}        | {}   |           |        |                     |         |        |         | Terminal C = |  |  |  |  |
| 634 640     | Labour                        |           |          |           | {}            |      |           |        |                     |         | -?     |         |              |  |  |  |  |
| 1030 1047   | Britannia•Airw                | /ays      |          |           | {}            |      |           |        |                     |         | -?     |         |              |  |  |  |  |
|             |                               |           |          |           |               |      |           |        |                     |         | ?- 202 | 29 2040 |              |  |  |  |  |
|             |                               |           |          |           |               |      |           |        |                     |         | ?- 238 | 86 2395 | Hampshire 🖵  |  |  |  |  |
| •           |                               |           |          |           |               |      |           |        |                     |         |        |         |              |  |  |  |  |
| Constants   | 10                            |           | Desell   | Des state |               | 10 c | locuments | loaded |                     |         |        |         |              |  |  |  |  |
| correct:    | 19                            |           | Recall   | Precisio  | n F-measure   |      |           |        |                     |         |        |         |              |  |  |  |  |
| Partially c | orrect: 7                     | Strict:   | 0.68 (   | 0.68      | 0.68          | G    | > 🖄 🚺     |        |                     |         |        |         |              |  |  |  |  |
| Missing:    | 2                             | Lenient:  | 0.93 (   | 0.93      | 0.93          |      |           |        | score               | es di   | spla   | iyed    |              |  |  |  |  |
| False posi  | tives: 2                      | Average:  | 0.80     | 0.80      | 0.80          |      |           |        |                     |         | -      | -       |              |  |  |  |  |
| Statistics  | Adjudicati                    | 20        |          |           |               |      |           |        |                     |         |        |         |              |  |  |  |  |

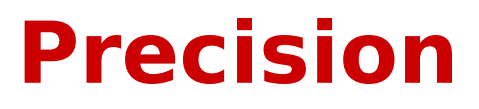

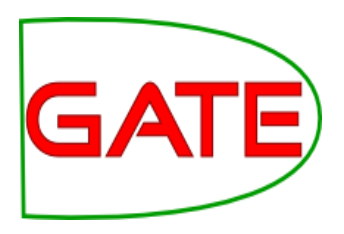

- How many of the entities your application found were correct?
- Sometimes precision is called **accuracy**

$$Precision = \frac{Correct}{Correct + Spurious}$$

#### Recall

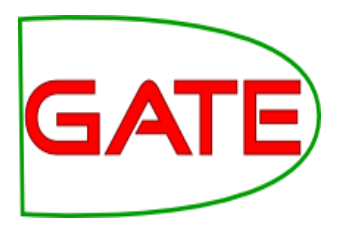

- How many of the entities that exist did your application find?
- Sometimes recall is called **coverage**

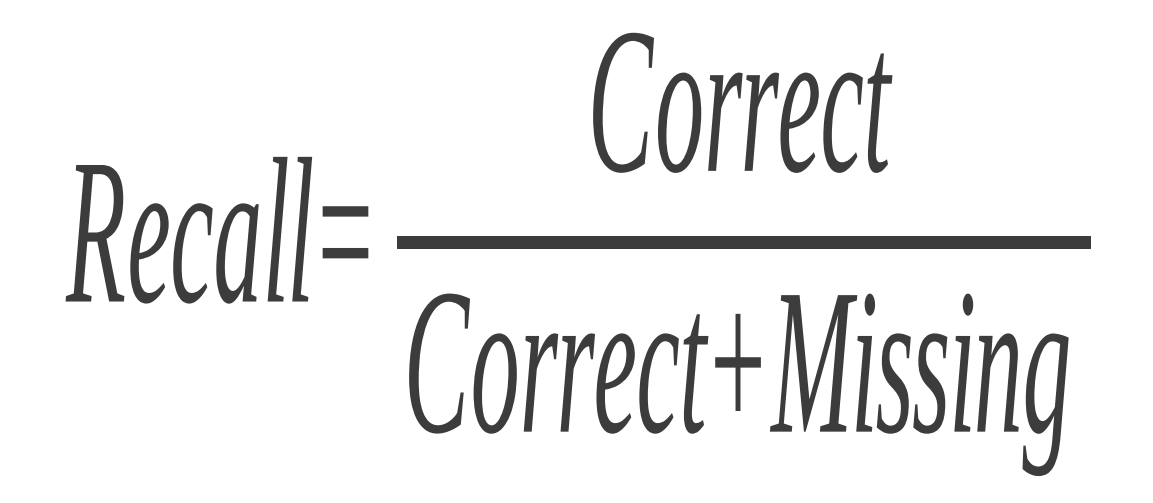

#### **F-Measure**

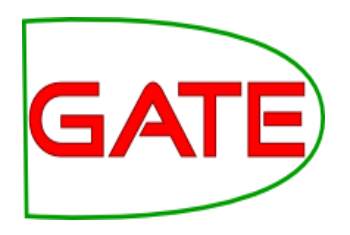

- Precision and recall tend to trade off against one another
  - If you specify your rules precisely to improve precision, you may get a lower recall
- If you make your rules very general, you get good recall, but low precision
- This makes it difficult to compare applications, or to check whether a change has improved or worsened the results overall
- F-measure combines precision and recall into one measure

#### **F-Measure**

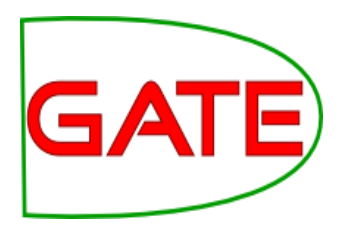

- Also known as the "harmonic mean"
- Usually, precision and recall are equally weighted
- This is known as F1
- To use F1, set the value of the F-measure weight to 1
- This is the default setting

$$F=2 \cdot \left( \begin{array}{c} precision \cdot recall \\ precision + recall \end{array} \right)$$

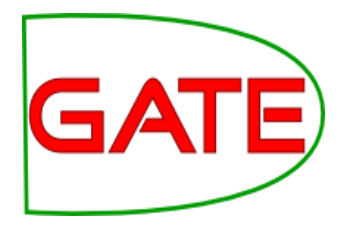

#### **Annotation Diff defaults to F1**

| 😣 🗩 🗊 Annotation Diff Tool |                        |                        |                      |              |               |       |        |                   |          |  |  |  |  |
|----------------------------|------------------------|------------------------|----------------------|--------------|---------------|-------|--------|-------------------|----------|--|--|--|--|
| Key doc:                   | ft-airlines-27-jul-200 | ▼ Key set:             | Кеу                  | Type:        | Organization  | - W   | leight |                   |          |  |  |  |  |
| Resp. doc:                 | ft-airlines-27-jul-200 | Resp. set:             | [Default set]        | Features:    | ⊖all ⊖some ⊛n | one 1 | .0     | Compare           | 9        |  |  |  |  |
| Start End                  | Kev                    |                        |                      | Eeatur       | 965           |       | 7Start | End               |          |  |  |  |  |
| 1932 1936                  | Nats                   |                        | {}                   | reatur       | c3            | =     | 1932   | 1935 Nats         |          |  |  |  |  |
| 2456 2460                  | Nats                   |                        | 0                    |              |               | 7 =   | 2456   | 2460 Nats         |          |  |  |  |  |
| 2070 2075                  | LATCC                  |                        | 0                    |              |               | / =   | 2070   | 2075 LATCC        | -        |  |  |  |  |
| 1354 1362                  | Barclays               |                        | 0                    |              |               | =     | 1354   | 1362 Barclays     | -        |  |  |  |  |
| 1784 1788                  | Nats                   |                        | 0                    |              | /             | =     | 1784   | 1788 Nats         | -        |  |  |  |  |
| 1751 1768                  | The Airline Group      |                        | 0                    |              | /             | ~     | 1755   | 1768 Airline Gro  | 5        |  |  |  |  |
| 938 955                    | The Airline Group      |                        | 0                    |              | /             | ~     | 942    | 955 Airline Gro   |          |  |  |  |  |
| 1669 1686                  | the Airline Group      |                        | 0                    |              | /             | ~     | 1673   | 1686 Airline Gro  |          |  |  |  |  |
| 2412 2429                  | The Airline Group      |                        | 0                    |              | /             | ~     | 2416   | 2429 Airline Gro  |          |  |  |  |  |
| 1266 1283                  | The Airline Group      |                        | 0                    |              | /             |       | 1270   | 1283 Airline, Gro | <u> </u> |  |  |  |  |
| 1052 1068                  | Monarch Airlines       |                        | 1                    |              |               |       |        |                   |          |  |  |  |  |
| 2020 2068                  | ondon. Area, and Termi | inal-Control-Con       | tro{}                |              | /             | ~     | 2045   | 2068 Terminal.(   | 7_       |  |  |  |  |
| 624 640                    | Labour                 | nar-contror-cen        |                      |              | /             | 2     | 2045   | 2000 reminare     | -1-1     |  |  |  |  |
| 1020 1047                  |                        |                        |                      |              | /             | -:    |        |                   | -        |  |  |  |  |
| 1050 1047                  | billannia Anways       |                        | 13                   |              | /             | -:    | 2020   | 2040 London Ar    |          |  |  |  |  |
|                            |                        |                        |                      |              | /             |       | 2029   | 2040 London Ar    |          |  |  |  |  |
|                            |                        |                        |                      |              | /             | f     | 2380   |                   |          |  |  |  |  |
|                            |                        | III                    |                      | 10           | /.            |       |        |                   |          |  |  |  |  |
| Correct:                   | 19                     | <b>Recall Precisio</b> | n F-measure          | 10 documents | loaded        |       |        |                   |          |  |  |  |  |
| Partially c                | orrect: 7 Strict:      | 0.68 0.68              | 0.68                 | I 🖉 🖄 🚺      |               |       |        |                   |          |  |  |  |  |
| Missing:                   | 2 Lenient:             | 0.93 0.93              | 0.93                 |              |               |       |        |                   |          |  |  |  |  |
| False posi                 | tives: 2 Average:      | 0.80 0.80              | <sup>0.80</sup> E-me | asure weig   | ht set to 1   |       |        |                   |          |  |  |  |  |
| Statistics                 | Adjudication           |                        |                      |              |               |       |        |                   |          |  |  |  |  |

# Statistics can mean what you Want them to....

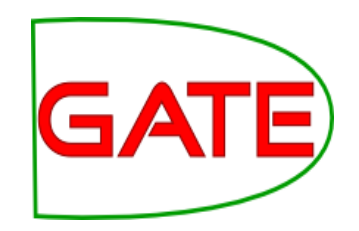

- How we want to measure partially correct annotations may differ, depending on our goal
- In GATE, there are 3 different ways to measure them
- The most usual way is to consider them to be "half right"
- Average: Strict and lenient scores are averaged (this is the same as counting a half weight for every partially correct annotation)
- Strict: Only perfectly matching annotations are counted as correct
- Lenient: Partially matching annotations are counted as correct. This makes your scores look better :-)

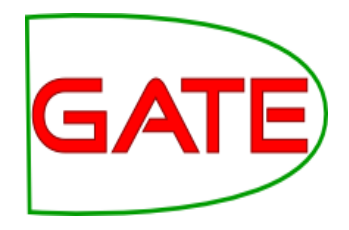

#### Strict, Lenient and Average

| 😣 🗇 🗊 Annotation Diff Tool         |                                            |                      |                  |              |               |         |           |        |        |      |       |       |      |               |             |
|------------------------------------|--------------------------------------------|----------------------|------------------|--------------|---------------|---------|-----------|--------|--------|------|-------|-------|------|---------------|-------------|
| Key doc:                           | ft-airlines-2                              | Key                  | -                | Type:        | Organi        | ization | -         | We     | eight  |      |       |       |      |               |             |
| Resp. doc                          | ft-airlines-2                              | 7-jul-200            | ▼ Res            | p. set:      | [Default set] | -       | Features: | ⊖all ⊖ | some 🖲 | none | 1.0   | )     | 3    | g Compare     | •           |
| Start End                          |                                            | Kev                  |                  |              |               |         | Featur    | es     |        |      | =?    | Start | End  |               |             |
| 1932 1936                          | Nats                                       |                      |                  |              | {}            |         |           |        |        |      | = :   | 1932  | 1936 | Nats          | <b>]</b> ▲[ |
| 2456 2460                          | Nats                                       |                      |                  |              | {}            |         |           |        |        |      | = 1   | 2456  | 2460 | Nats          |             |
| 2070 2075                          | LATCC                                      |                      |                  |              | {}            |         |           |        |        |      | = 1   | 2070  | 2075 | LATCC         |             |
| 1354 1362                          | Barclays                                   |                      |                  |              | {}            |         |           |        |        |      | = :   | 1354  | 1362 | Barclays      |             |
| 1784 1788                          | Nats                                       |                      |                  |              | {}            |         |           |        |        |      | = :   | 1784  | 1788 | Nats          |             |
| 1751 1768                          | The Airline G                              | roup                 |                  |              | {}            |         |           |        |        |      | ~ :   | 1755  | 1768 | Airline · Gro |             |
| 938 955                            | The Airline G                              | roup                 |                  |              | {}            |         |           |        |        |      | ~ !   | 942   | 955  | Airline · Gro |             |
| 1669 1686                          | the•Airline•Gr                             | oup                  |                  |              | {}            |         |           |        |        |      | ~ :   | 1673  | 1686 | Airline · Gro |             |
| 2412 2429                          | The Airline G                              | roup                 |                  |              | {}            |         |           |        |        |      | ~ :   | 2416  | 2429 | Airline · Gro |             |
| 1266 1283                          | The Airline G                              | roup                 |                  |              | 0             |         |           |        |        |      | ~     | 1270  | 1283 | Airline · Gro |             |
| 1052 1068                          | Monarch·Airli                              | nes                  |                  |              | 0             |         |           |        |        |      | ~ .   | 1030  | 1068 | Britannia     |             |
| 2029 2068                          | London-Area                                | and                  | nal-Cont         | trol-Cen     | tre {}        |         |           |        |        |      | ~ :   | 2045  | 2068 | Terminal C    |             |
| 634 640                            | Labour                                     |                      |                  |              | {}            |         |           |        |        |      | .7    |       |      |               | 1           |
| 1030 1047                          | Britannia: Air                             | Navs                 |                  |              | 0             |         |           |        |        |      | .7    |       |      |               |             |
| 1050 1047                          |                                            | i ay s               |                  |              |               |         |           |        |        |      | 7.    | 2029  | 2040 |               |             |
|                                    |                                            |                      |                  |              |               |         |           |        |        |      | 7_ 1  | 2386  | 2395 | Hampshire     |             |
| 4                                  |                                            |                      |                  |              |               | _       |           |        |        |      | • - • | 2000  | 2000 |               |             |
|                                    |                                            |                      |                  |              |               | 10      | documente | loadod |        |      |       |       |      |               |             |
| Correct:                           | 19                                         |                      | Recall F         | Precisio     | n F-measure   | 10,     | uocuments | loaueu |        |      |       |       |      |               |             |
| Partially (                        | correct: 7                                 | Strict:              | 0.68 (           | 0.68         | 0.68          | 10      | > 😣 🍙     |        |        |      |       |       |      |               |             |
| Missina:                           | 2                                          | Lenient:             | 0.93 (           | 0.93         | 0.93          |         |           |        |        |      |       |       |      |               |             |
| False pos                          | itives: 2                                  | Average:             | 0.80             | 0.80         | 0.80          |         |           |        |        |      |       |       |      |               |             |
| and pos                            |                                            | morager              |                  |              | 0.00          |         |           |        |        |      |       |       |      |               |             |
| Missing:<br>False pos<br>Statistic | 2<br><mark>itives:</mark> 2<br>s Adjudicat | Lenient:<br>Average: | 0.93 (<br>0.80 ( | 0.93<br>0.80 | 0.93<br>0.80  |         |           |        |        |      |       |       |      |               |             |

#### **Comparing the individual annotations**

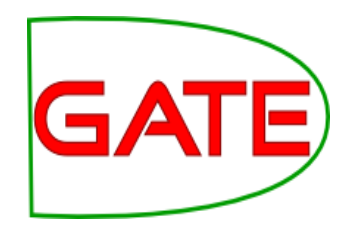

- In the AnnotationDiff, colour codes indicate whether the annotation pair shown are correct, partially correct, missing (false negative) or spurious (false positive)
- You can sort the columns however you like
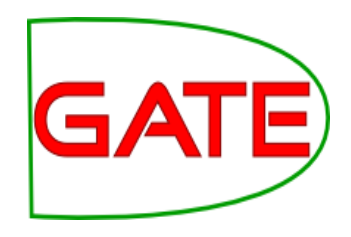

## **Comparing the annotations**

| 😣 🖻 🗉 Annotation Diff Tool                                                                                                    |                                  |
|----------------------------------------------------------------------------------------------------|----------------------------------|
| Key doc: ft-airlines-27-jul-200 🔻 Key set: Key                                                                                                    | ▼ Type: Organization ▼ Weight    |
| Resp. doc: ft-airlines-27-jul-200 🔻 Resp. set: [Default set]                                                                                                    | ▼ Features: ○all ○some ⑧none 1.0 |
| Start End Key                                                                                                    | Features =?Start End             |
| 1932 1936 Nats {}                                                                                                    | = 1932 1936 Nats                 |
| 2456 2460 Nats {}                                                                                                    | = 2456 2460 Nats                 |
| 20/0 20/5 LATCC {}                                                                                                    | = 20/0 20/5 LATCC                |
| 1354 1362 Barclays {}                                                                                                    | = 1354 1362 Barclays             |
| 1784 1788 Nats {}                                                                                                    | = 1784 1788 Nats                 |
| 1751 1768 The Airline Group {}                                                                                                    | ~ 1755 1768 Airline · Gro        |
| 938 955 The Airline Group {}                                                                                                    | ~ 942 955 Airline·Gro            |
| 1669 1686 the Airline Group {}                                                                                                    | ~ 1673 1686 Airline · Grou       |
| 2412 2429 The Airline Group {}                                                                                                    | ~ 2416 2429 Airline·Gro          |
| 1266 1283 The Airline Group {}                                                                                                    | ~ 1270 1283 Airline·Gro          |
| 1052 1068 Monarch Airlines {}                                                                                                    | ~ 1030 1068 Britannia A          |
| 2029 2068 London Area and Terminal Control Centre {}                                                                                                    | ~ 2045 2068 Terminal·C           |
| 634 640 Labour {}                                                                                                    | -?                               |
| 1030 1047 Britannia·Airways {}                                                                                                    | -?                               |
|                                                                                                    | ?- 2029 2040 London·Are          |
|                                                                                                    | ?- 2386 2395 Hampshire 🗸         |
|                                                                                                    |                                  |
| Correct: 19 Recall Precision F-measure                                                                                                    | 10 documents loaded              |
| Partially correct: 7 Strict: 0.68 0.68 0.68                                                                                                    |                                  |
| Missing: 2 Lenient: 0.93 0.93 0.93                                                                                                    |                                  |
| False positives:         2         Average:         0.80         0.80         0.80         0.80         0.80         0.80         0.80         0.80         0.80         0.80         0.80         0.80         0.80         0.80         0.80         0.80         0.80         0.80         0.80         0.80         0.80         0.80         0.80         0.80         0.80         0.80         0.80         0.80         0.80         0.80         0.80         0.80         0.80         0.80         0.80         0.80         0.80         0.80         0.80         0.80         0.80         0.80         0.80         0.80         0.80         0.80         0.80         0.80         0.80         0.80         0.80         0.80         0.80         0.80         0.80         0.80         0.80         0.80         0.80         0.80         0.80         0.80         0.80         0.80         0.80         0.80         0.80         0.80         0.80         0.80         0.80         0.80         0.80         0.80         0.80         0.80         0.80         0.80         0.80         0.80         0.80         0.80         0.80         0.80         0.80         0.80         0.80         0.80         0.80 <td>Response annotations</td> | Response annotations             |
| Statistics Adjudication Key annotations                                                                                                    |                                  |

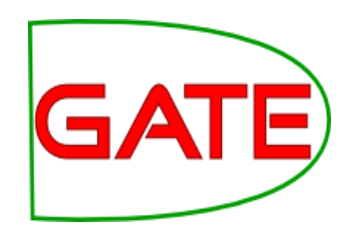

## **Corpus Quality Assurance**

- Corpus Quality Assurance tool extends the Annotation Diff functionality to the entire corpus, rather than on a single document at a time
- It produces statistics both for the corpus as a whole (Corpus statistics tab) and for each document separately (Document statistics tab)
- It compares two annotation sets, but makes no assumptions about which (if either) set is the gold standard. It just labels them A and B.
- This is because it can be used to measure Inter Annotator Agreement (IAA) where there is no concept of "correct" set

#### GA Try out Corpus Quality Assurance

| G                                                               | GATE Developer 5.2-snapshot build 3518                                                                     |  |  |  |  |
|-----------------------------------------------------------------|----------------------------------------------------------------------------------------------------|--|--|--|--|
| <u>File Options Tools H</u> elp                                 |                                                                                                    |  |  |  |  |
| 🗳 😵 褬 🌺                                                         |                                                                                                    |  |  |  |  |
| 🕼 ft-BT-briefing-02-aug-2                                       | Messages 🎆 Corpus Pipeline 💰 in-whitbread-10 💰 GATE Corpus_000                                             |  |  |  |  |
| & ft-BT-07-aug-2001.xml_                                        |                                                                                                    |  |  |  |  |
| GATE Corpus_0001A                                               |                                                                                                    |  |  |  |  |
| Processing Resources                                            | Index Documents loaded in the system are in this corpus.                                                   |  |  |  |  |
| Satch Learning PR 0009D                                         | 0 🕼 ft-BT-07-aug-2001.xml_0001B                                                                            |  |  |  |  |
| APE lane Transducer 00094                                       | Batch Learning PK_0009D     0 with bit of day 2001xml_0001D       1 © ft-BT-briefing-02-aug-2001.xml_0001C |  |  |  |  |
| Annie OrthoMatcher                                              | ANNIE OrthoMatcher                                                                                         |  |  |  |  |
|                                                                 | NNIE NE Transducer 3 Start-GKN-09-aug-2001.xml_0001E                                                       |  |  |  |  |
| ANNIE POS Tagger                                                | agger 4 6 ft-SSL-10-aug-2001.xml_0001F                                                                     |  |  |  |  |
| ANNIE Sentence Splitter                                         | ANNIE Sentence Splitter 5 of t-WestLB-BT-05-aug-2001.xml_00020                                             |  |  |  |  |
| ANNIE Gazetteer     6      ft-airlines-27-jul-2001.xml_00021    |                                                                                                    |  |  |  |  |
| ANNIE English Tokeniser 7 of the airtours-08-aug-2001.xml_00022 |                                                                                                    |  |  |  |  |
| Document Reset PR                                               |                                                                                                    |  |  |  |  |
| 9 (c) ft-bank-of-uk-08-Aug-2001.xml_00024                       |                                                                                                    |  |  |  |  |
| 10 ft-bmi-09-may-2001.xml_00025                                 |                                                                                                    |  |  |  |  |
|                                                                 | 11 (\$\sigma ft-bmi-25-feb-2001.xml_00026                                                                  |  |  |  |  |
|                                                                 | 12 🕼 ft-bmi-airline-07-aug-2001.xml_00027                                                                  |  |  |  |  |
|                                                                 | 13 🐼 ft-bt-03-aug-2001.xml_00028                                                                           |  |  |  |  |
| 14 🐼 ft-bt-26-jul-2001.xml_00029                                |                                                                                                    |  |  |  |  |
|                                                                 | Corpus editor Initialisation Parameters Corpus Quality Assurance                                           |  |  |  |  |
| Views built!                                                    |                                                                                                    |  |  |  |  |

Open your hands-on corpus and click the Corpus Quality Assurance tab at the bottom of the Display pane.

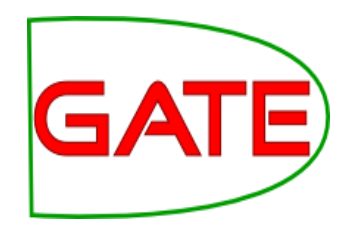

## **Select Annotation Sets**

| Corpus statistics | Document statistics |                 |        |         |                                   | <ul> <li>Select the</li> </ul>       |
|-------------------|---------------------|-----------------|--------|---------|-----------------------------------|--------------------------------------|
| Annotation        | Match               |                 | Only B | Overlap | Annotation Sets A/Key & B/Respons | annotation sets                      |
|                   |                     |                 |        |         | [Default set]<br>Key              |                                      |
|                   |                     |                 |        |         | Original markups                  | you wish to                          |
|                   |                     |                 |        |         | present in every document         | compare.                             |
|                   |                     |                 |        |         | Annotation Types                  | <ul> <li>Click on the Key</li> </ul> |
|                   |                     |                 |        |         |                                   | appotation act                       |
|                   |                     |                 |        |         | present in every selected set     | annotation set –                     |
|                   |                     |                 |        |         | Annotation Features               | this will label it                   |
|                   |                     |                 |        |         |                                   | set A.                               |
|                   |                     |                 |        |         | present in every selected type    | <ul> <li>Now click on the</li> </ul> |
|                   |                     |                 |        |         | Measures Options                  |                                      |
|                   |                     |                 |        |         | F-Score Classification            | detault                              |
|                   |                     |                 |        |         | F1.0-score lenient                | annotation set -                     |
|                   |                     |                 |        |         | F1.0-score strict BDM             | this will lobal it                   |
|                   |                     |                 |        |         |                                   |                                      |
|                   |                     |                 |        |         |                                   | set B.                               |
|                   | Histian Barratan    | Common our lite | •      |         |                                   | <u>1</u>                             |

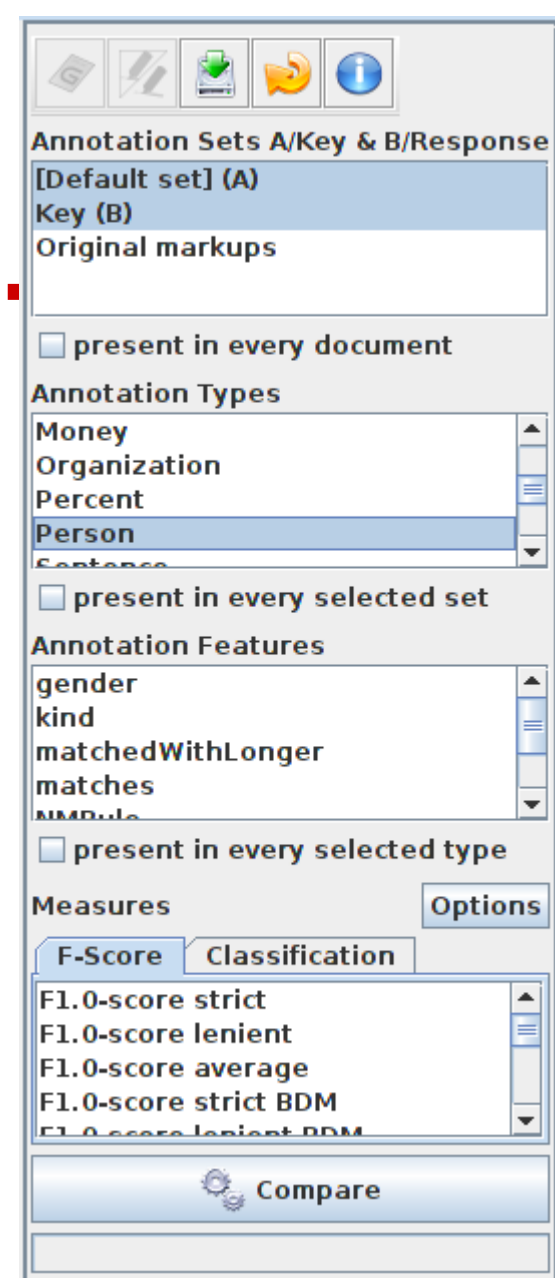

## **Select Type**

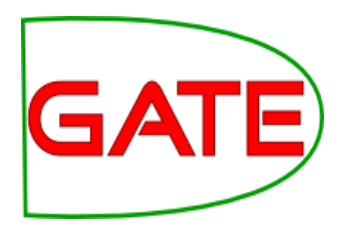

- Select the annotation type to
   compare (suggestion: select Organisation, Person and Location for now)
- Select the features to include (if any – leave unselected for now)
- You can select as many types and features as you want.

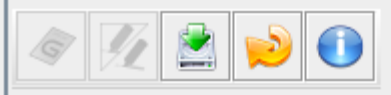

Annotation Sets A/Key & B/Response [Default set] (A) Key (B) Original markups

| present in every docum                                                                                                    | ent                |  |
|----------------------------------------------------------------------------------------------------|--------------------|--|
| Annotation Types                                                                                                    |                    |  |
| Money                                                                                                    |                    |  |
| Organization                                                                                                    |                    |  |
| Percent                                                                                                    |                    |  |
| Person                                                                                                    | _                  |  |
| Contonco                                                                                                    | <b>`</b>           |  |
| present in every selecte                                                                                                    | ed set             |  |
| Annotation Features                                                                                                    |                    |  |
| gender                                                                                                    | <b></b>            |  |
| kind                                                                                                    | =                  |  |
| matchedWithLonger                                                                                                    |                    |  |
| matches                                                                                                    |                    |  |
| AllADula                                                                                                    | <b>`</b>           |  |
| - proport in overy colorty                                                                                                  |                    |  |
| present in every selecte                                                                                                    | ed type            |  |
| Measures                                                                                                    | options            |  |
| Measures<br>F-Score Classification                                                                                          | options            |  |
| F-Score Classification                                                                                                    | options            |  |
| F-Score Classification<br>F1.0-score strict<br>F1.0-score lenient                                                           | options            |  |
| F-Score Classification<br>F1.0-score strict<br>F1.0-score lenient<br>F1.0-score average                                     | options            |  |
| F-Score Classification<br>F1.0-score strict<br>F1.0-score lenient<br>F1.0-score average<br>F1.0-score strict BDM            | options            |  |
| F-Score Classification<br>F1.0-score strict<br>F1.0-score lenient<br>F1.0-score average<br>F1.0-score strict BDM            | options            |  |
| F-Score Classification<br>F1.0-score strict<br>F1.0-score lenient<br>F1.0-score average<br>F1.0-score strict BDM<br>Compare | options            |  |
| F-Score Classification<br>F1.0-score strict<br>F1.0-score lenient<br>F1.0-score average<br>F1.0-score strict BDM<br>Compare | options            |  |
| F-Score Classification<br>F1.0-score strict<br>F1.0-score lenient<br>F1.0-score average<br>F1.0-score strict BDM<br>Compare | ed type<br>Options |  |

## Select measure

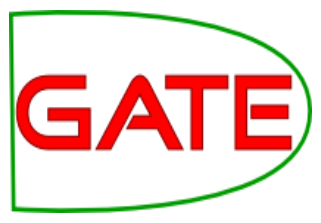

In the "Measures" box, select the kind of F score you want "Strict, Lenient, Average" or any combination of them. Suggestion: try just "lenient" at
first

Select Compare

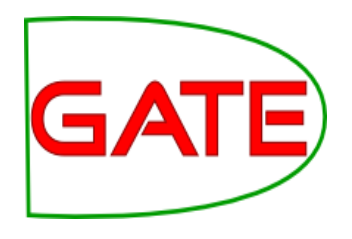

## **Corpus Statistics Tab**

| Corpus statisti | cs 🗌  | Docum  | ent sta | atistics     |         |          |           |  |
|-----------------|-------|--------|---------|--------------|---------|----------|-----------|--|
| Annotation      | Match | Only A | Only I  | 3<br>Overlap | Rec.B/A | Prec.B/A | F1-strict |  |
| Person          | 328   | 26     | 11      | 7            | 0.91    | 0.95     | 0.93      |  |
| Macro summary   |       |        |         |              | 0.91    | 0.95     | 0.93      |  |
| Micro summary   | 328   | 26     | 11      | 7            | 0.91    | 0.95     | 0.93      |  |
|                 |       |        |         |              |         |          |           |  |

- Each annotation type is listed separately
- Precision, recall and F measure are given for each
- Two summary rows provide micro and macro averages

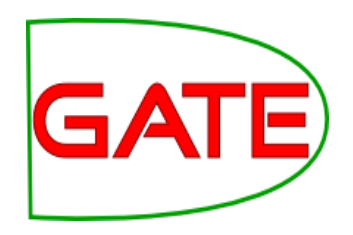

## **Document Statistics Tab**

| Corpus statistics Document statistics      |         |         |        |         |         |          |           |   |
|--------------------------------------------|---------|---------|--------|---------|---------|----------|-----------|---|
| Document                                   | Match   | Only A  | Only E | Overlap | Rec.B/A | Prec.B/A | F1-strict |   |
| in-reed-10-aug-2001.xml_00072              | 10      | 1       | 0      | 0       | 0.91    | 1.00     | 0.95      |   |
| in-rover-10-aug-2001.xml_00073             | 3       | 0       | 0      | 0       | 1.00    | 1.00     | 1.00      |   |
| in-scoot-10-aug-2001.xml_00074             | 1       | 0       | 0      | 0       | 1.00    | 1.00     | 1.00      |   |
| in-shell-cirywire-03-aug-2001.xml_00075    | 7       | 1       | 0      | 0       | 0.88    | 1.00     | 0.93      |   |
| in-tesco-citywire-07-aug-2001.xml_00076    | 1       | 0       | 0      | 0       | 1.00    | 1.00     | 1.00      |   |
| in-whitbread-10-aug-2001.xml_00077         | 1       | 0       | 0      | 0       | 1.00    | 1.00     | 1.00      |   |
| Macro summary                              |         |         |        |         | 0.95    | 0.95     | 0.94      |   |
| Micro summary                              |         | 26      | 11     | 7       | 0.91    | 0.95     | 0.93      | - |
| Corpus editor Initialisation Parameters Co | orpus ( | Quality | Assura | ance    |         |          |           |   |

- Each document is listed separately
- Precision, recall and F measure are given for each
- Two summary rows provide micro and macro averages

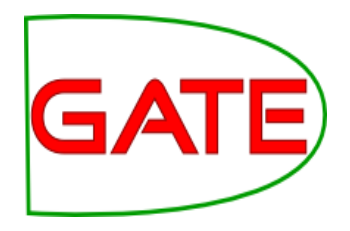

## **Micro and Macro Averaging**

- Micro averaging treats the entire corpus as one big document, for the purposes of calculating precision, recall and F
- Macro averaging takes the average of the rows

## **Classification Measures**

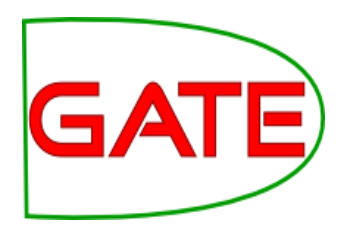

| - present                              | in every selected type |
|----------------------------------------|------------------------|
| Measures                               |                        |
| F-Score                                | Classification         |
| Observed a<br>Cohen's Ka<br>Pi's Kappa | greement<br>ppa        |
| 4                                      | Compare                |
|                                        |                        |
|                                        |                        |

- By default, Corpus Quality Assurance presents the Fmeasures
- However, classification measures are also available
- These are not suitable for entity extraction tasks

## **Corpus Quality Assurance**GATE PR

- Corpus QA can also be carried out as part of a GATE pipeline, using the Corpus QA PR
- The Corpus QA PR can be found in the tools plugin
- The PR writes out HTML pages, giving the same measures as the Corpus QA viewer
- The Corpus QA PR is executed when a pipeline reaches the last document in the corpus.
- You can set parameters for:
  - Annotation sets to use as key and response
  - Annotation types and features to compare
  - Evaluation metric to use

## **Corpus Quality Assurance PR**

- You must also set the URL of an output directory
- The PR writes HTML pages to this directory, giving the same measures as the Corpus QA viewer:
  - Per-document metrics
  - Corpus and annotation type metrics
- The output HTML is also linked to HTML generated by the Annotation Diff tool for each document
- You can thus use the PR to generate a full evaluation and click through to error reports for each document
- The extra exercises contains an example of running a pipeline with the Corpus QA PR

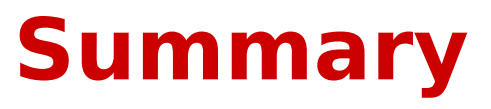

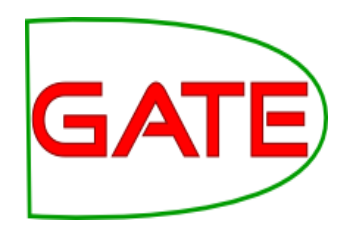

- Module 2 has been devoted to IE and ANNIE
- You should now have a basic understanding of:
  - what IE is
  - how to load and run ANNIE
  - what each of the ANNIE components do
  - how to modify ANNIE components
  - multilingual capabilities of GATE
  - Evaluation

## **Tomorrow: introducing JAPE**

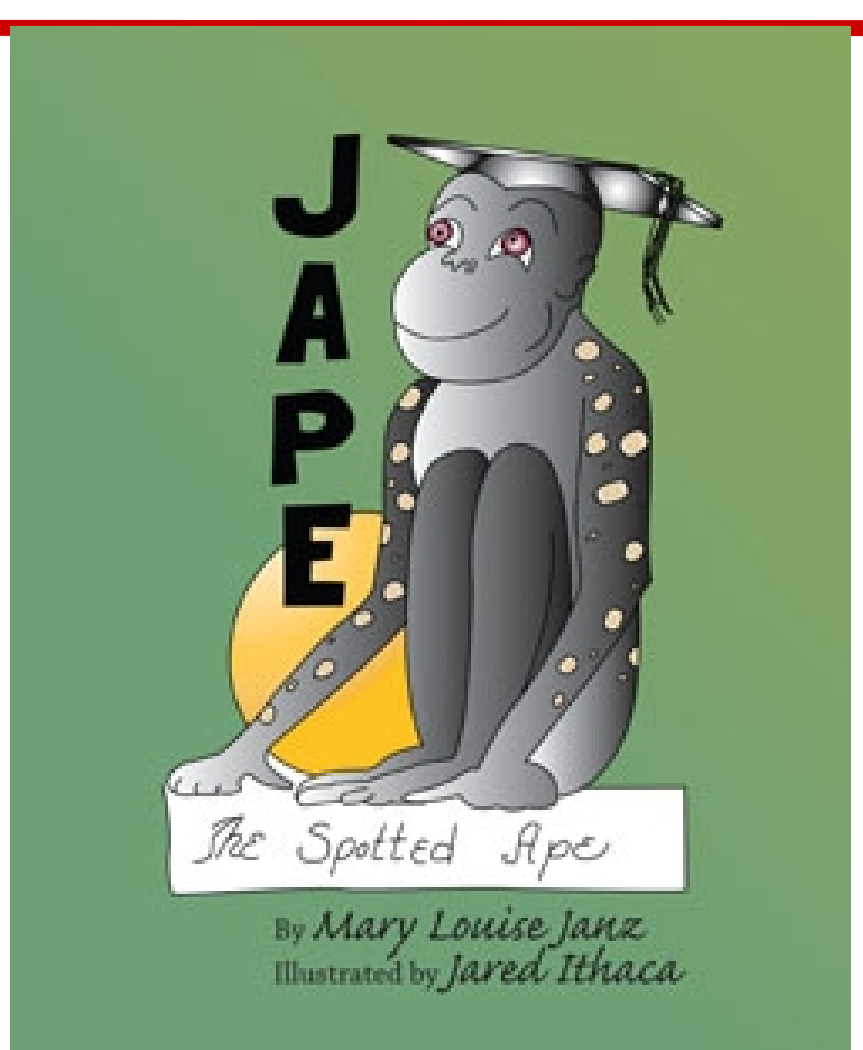

JAPE, a happy little ape, was always kind and thoughtful. His fine, bright mind helped him find his place in life with an unusual solution to his problem....

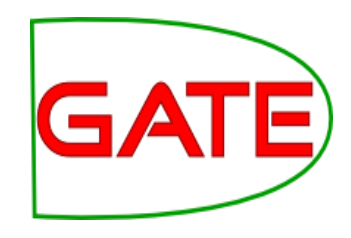

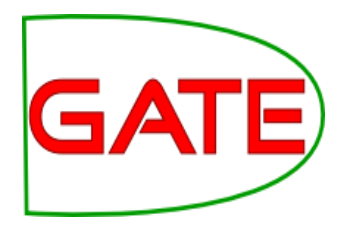

# Further exercises: sentence splitter variants

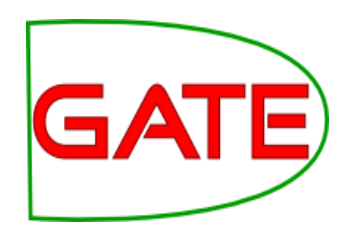

## **Sentence Splitter variants**

- Organisations do not span sentence boundaries, according to the rules used to create them.
- Load the default ANNIE and run it on the document in the directory module2-hands-on/universities
- Look at the Organisation annotations
- Now remove the sentence splitter and replace it with the alternate sentence splitter (see slide on Sentence Splitting variants for details)
- Run ANNIE again and look at the Organisation annotations.
- Can you see the difference?
- Can you understand why? If not, have a look at the relevant Sentence annotations.

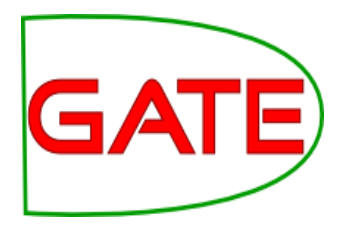

# Further exercises: an ontology gazetteer

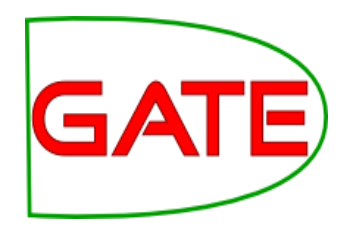

- This exercise opens a pre-configured application that contains an ontology based gazetteer, so that you can run it and look at the kind of results produced
- The exercise is not intended to explain ontologies or any of the ontology technologies used, and does not attempt to configure anything. These are covered in the advanced GATE course
- It is intended only to give you a flavour of what is possible
- GATE contains various ontology tools and gazetteers.
   We will use the Large Knowledge Base Gazeteer
- This is found in the Gazetteer\_LKB plugin

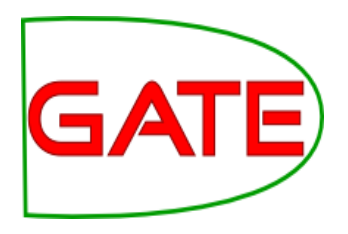

- You need a working internet connection for this exercise
- Restart GATE, or close all documents and PRs to tidy up
- Using the "File > Restore Application from file" menu, navigate to this directory in your GATE installation:
  - plugins\Gazeteer\_LKB\samples\sample\_pipelines
- Select and open this application file
  - sample\_linked\_data\_mashup.gapp

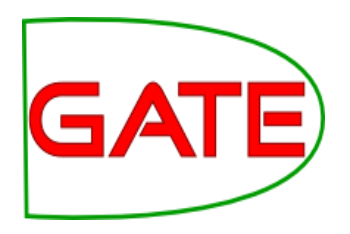

- The example application file contains a corpus pipeline with three PRs, and a corpus containing a single document from which to load it.
- Open the pipeline and take a look at the order of the PRs
  - The first PR is a Document Reset PR
  - The second is an LKB Gazetteer
- Double click on the LKB Gazetteer in the Processing Resources tree, to see its initialization parameters

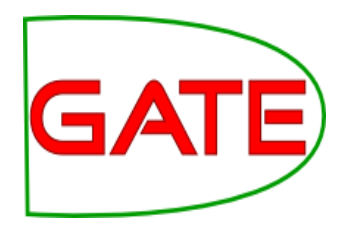

- The LKB parameter dictionaryPath points to a directory that contains configuration files.
- These tell it where to find an ontology and how to use it. In our case, one of these points to an ontology at http://factforge.net/sparql and another contains a query to retrieve the names of actors from this ontology.
- When initialized, the PR builds a gazetteer from the results of the query. It can be configured to cache this gazetteer locally.
- When run, it will create Lookup annotations from this gazetteer, with features for classes and instances in the ontology.

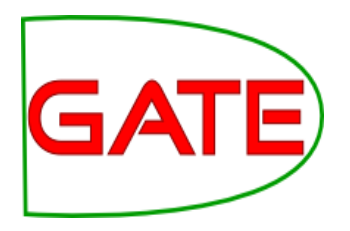

- The third PR is a Semantic Enrichment PR
- Look at its initialization parameters
- The parameter repositoryUrl points to an ontology, in this case the same one as before FactForge
- Look at its runtime parameters in the pipeline view
  - The parameter annotationTypes contains the single type Lookup
  - The parameter called query contains a query against the ontology
- The query will take ontology identifiers from Lookup annotations, look for their birthplace in FactForge, and add it to the annotation

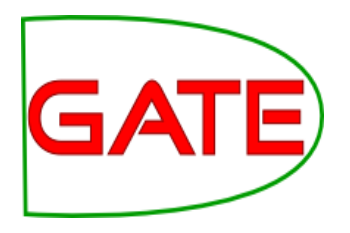

- Run the pipeline over the corpus, and examine the annotations in the single document
- You should see Lookup annotations marking actors. Features are:
  - class, the URI of the class of Actor
  - inst, the URI of this particular actor
  - connections, URI of the actor's birthplace

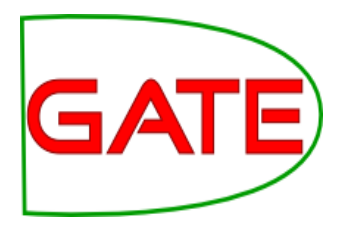

# Further exercises: Quality Assurance PR

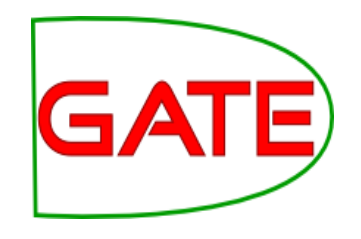

## **Quality Assurance PR**

- Corpus QA can also be carried out as part of a GATE pipeline, using the Quality Assurance PR.
- The PR writes out HTML pages, giving the same measures as the Corpus QA viewer.
- This exercise repeats the corpus evaluations from earlier in the tutorial, this time using the Quality Assurance PR
- The Quality Assurance PR can be found in the tools plugin
- Restart GATE, or close all documents and PRs to tidy up
- Load the tools plugin, via the Plugin Management Console

## Quality Assurance PR: preparation

- Create a new corpus and load it with the tutorial documents
- Take a look at the annotations.
- There is a set called "Key". This is a set of annotations against whish we want to evaluate ANNIE. In practice, they could be manual annotations, or annotations from another application.
- Load the ANNIE system with defaults, and open in the viewer
- **Important:** Change the runtime parameters for the Document Reset PR, adding "Key" to the setsToKeep parameter. This stops the application deleting our Key annotations when we run it.
- Create a new Quality Assurance PR
- Create an empty directory somewhere on your computer, into which results will be saved.

## **Quality Assurance PR**

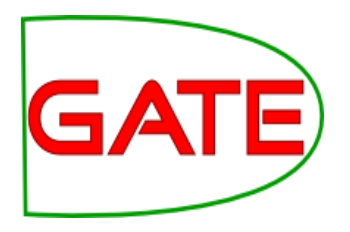

- Add the Quality Assurance PR to the end of the pipeline
- Set parameters for:
  - keyASName set to Key
  - responseASName left blank to use the default set
  - Add the following to the annotationTypes list:
    - Organization
    - Person
    - Location
  - Evaluation metric to use, the "measure" parameter.
     Choose your preferred measure, e.g. F1\_STRICT

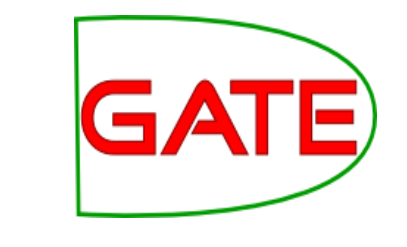

## **Quality Assurance PR**

- Set the QA PR's outputFolderUrl to the output directory that you created earlier
- Run the pipeline
- Examine the results in the output directory
  - corpus-stats.html shows the corpus statistics
  - document-stats.html shows the document statistics, and links to an annotation diff for each document and annotation type

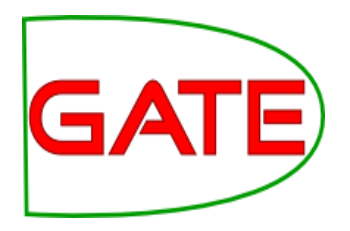

# Further exercises: comparing ANNIE, LingPipe and OpenNLP

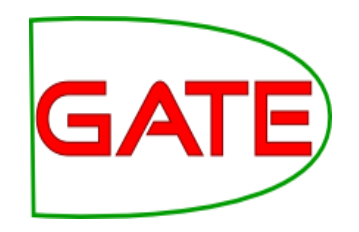

- The idea of this exercise is to run and compare three different IE systems using the Corpus QA tools.
- As well as ANNIE, GATE includes wrappers for the independently developed NLP pipelines, LingPipe and OpenNLP
- All three systems are provided as pre-built applications through the GATE File menu
- Note that this is not a proper evaluation!
  - we are not using a gold standard
  - the three applications may have been built with different sets of guidelines

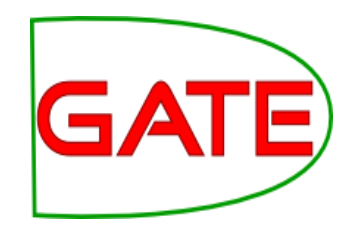

- Close any applications, documents and PRs that you have open in GATE
- Create a new corpus and populate it from the corpus in your tutorial material
- From the File  $\rightarrow$  Ready Made Applications menu, load three applications:
  - ANNIE with defaults
  - LingPipe
  - OpenNLP

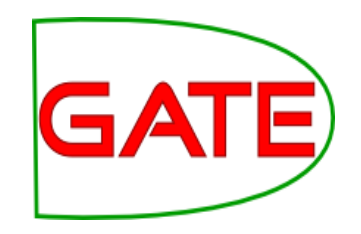

- We will compare the way in which the three applications create Person, Organization and Location annotations
- For comparison, we will need to put annotations from each application into a different annotation set. We will also need to normalize their names, so that each application creates annotations with exactly the same names
- We will do all of the above by using an Annotation Set Transfer PR at the end of each application. This is in the Tools plugin
- Load the Tools plugin via the Plugin Management Console

## **ANNIE pipeline**

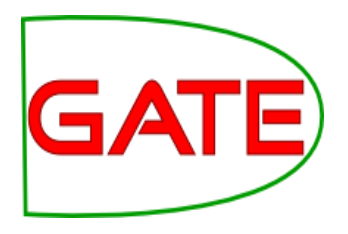

- Create a new Annotation Set Transfer PR, calling it "annie transfer"
- Open the ANNIE application in the viewer
- Add "annie transfer" to the end and set parameters:
  - Set outputASName to "annie"
  - Add the following to the annotationTypes list, to copy these annotations:
    - Person
    - Organization
    - Location
- Select the first PR, the Document Reset PR, and add the following to the setsToKeep parameter list:
  - opennlp
  - lingpipe

## LingPipe pipeline

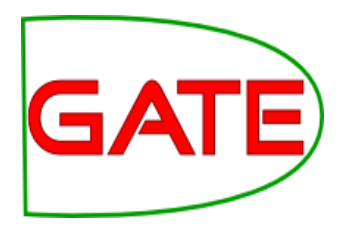

- Create a new Annotation Set Transfer PR, calling it "lingpipe transfer"
- Open the LingPipe application in the viewer
- Add "lingpipe transfer" to the end and set parameters:
  - Set outputASName to "lingpipe"
  - Add the following to the annotationTypes list , to copy and rename these annotations:
    - PERSON=Person
    - ORGANIZATION=Organization
    - LOCATION=Location
- Select the first PR, the Document Reset PR, and add the following to the setsToKeep parameter list:
  - opennlp
  - annie

## **OpenNLP pipeline**

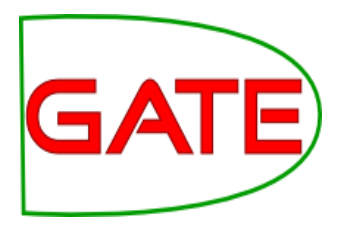

- Create a new Annotation Set Transfer PR, calling it "opennlp transfer"
- Open the OpenNLP application in the viewer
- Add "opennlp transfer" to the end and set parameters:
  - Set outputASName to "opennlp"
  - Add the following to the annotationTypes list , to copy these annotations:
    - person=Person
    - organization=Organization
    - location=Location
- Select the first PR, the Document Reset PR, and add the following to the setsToKeep parameter list:
  - annie
  - lingpipe

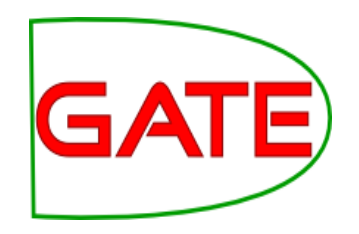

- Run each of the three applications over your corpus
- Open the Corpus QA view, and do pair-wise comparisons of the three annotation sets, for the three annotation types
- Look at the Document statistics tab, and open individual documents that differ
- How do the three applications differ?
**University of Sheffield NLP** 

## More exercises with ANNIE, LingPipe and OpenNLP

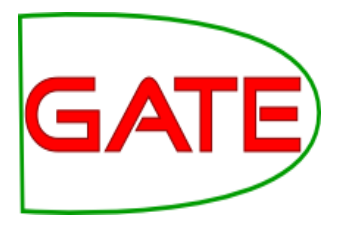

- It is possible to mix the different PRs from the three applications, e.g. to replace the tokeniser of one with the tokeniser from another
- This doesn't always work sometimes there are dependencies not met by equivalent PRs in the other applications
- The GATE documentation for the OpenNLP and LingPipe plugins has some notes on this
- For further exercises, you could try comparing the annotations output by individual PRs from each application
- You could also see what effect mixing PRs from different applications has on the final entity annotations